## ENTERPRISE LICENSING SOLUTION

A three portal system to incorporate business information

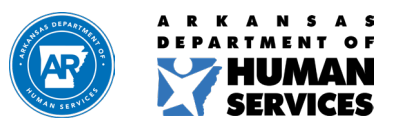

humanservices.arkansas.gov

### PRESENTERS

### **Susan Morrow Licensing & Certification Manager**

### **Christy Wilson Compliance Manager**

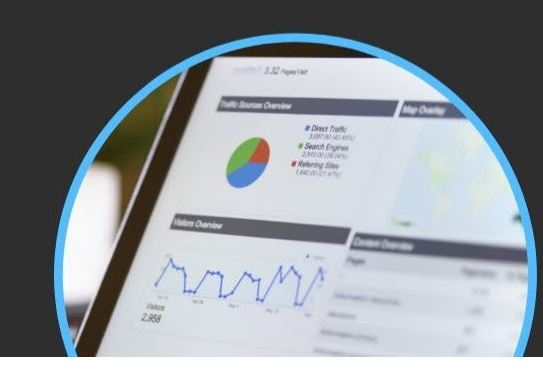

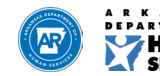

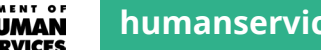

humanservices.arkansas.gov

### What is ELS?

An integrated three-portal system for Citizens, Providers, and Divison of Provider Services and Quality Assurance share information.

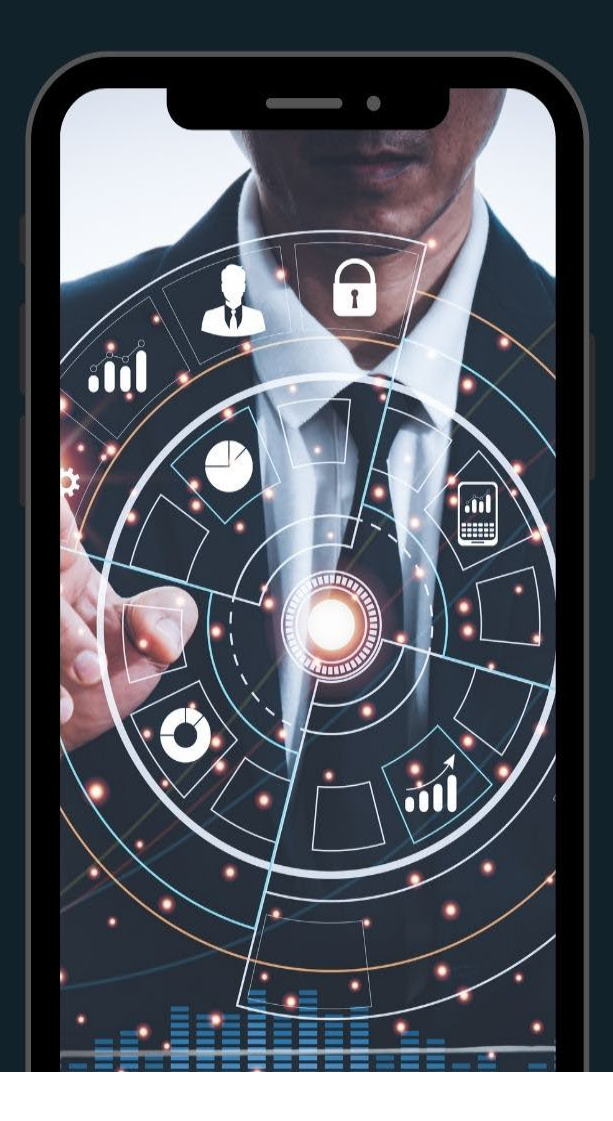

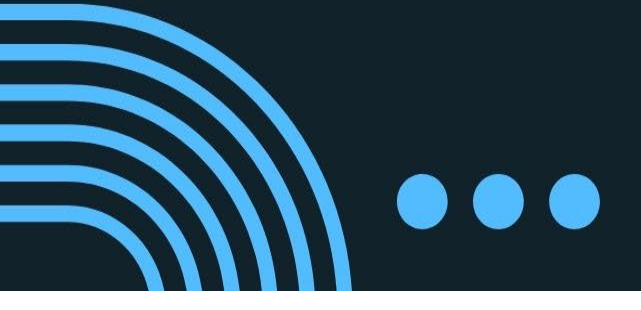

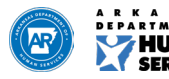

# The ELS includes the following current capabilities:

 Online application process  Updates on information

Renewal application process

- Pay Annual Fees
- Citizens may enter complaints

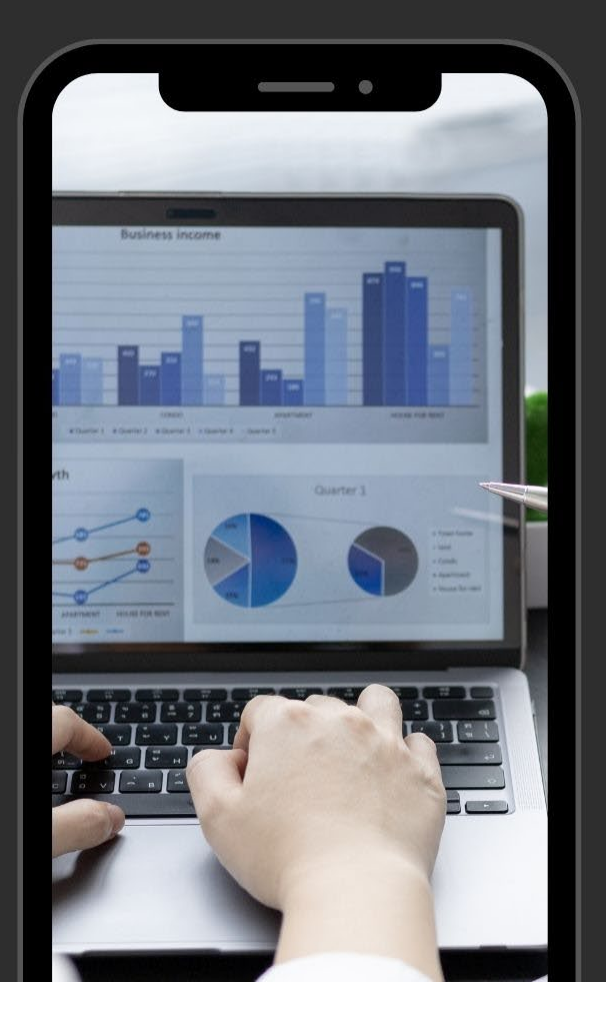

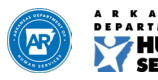

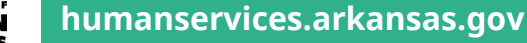

### Upcoming ELS capabilities:

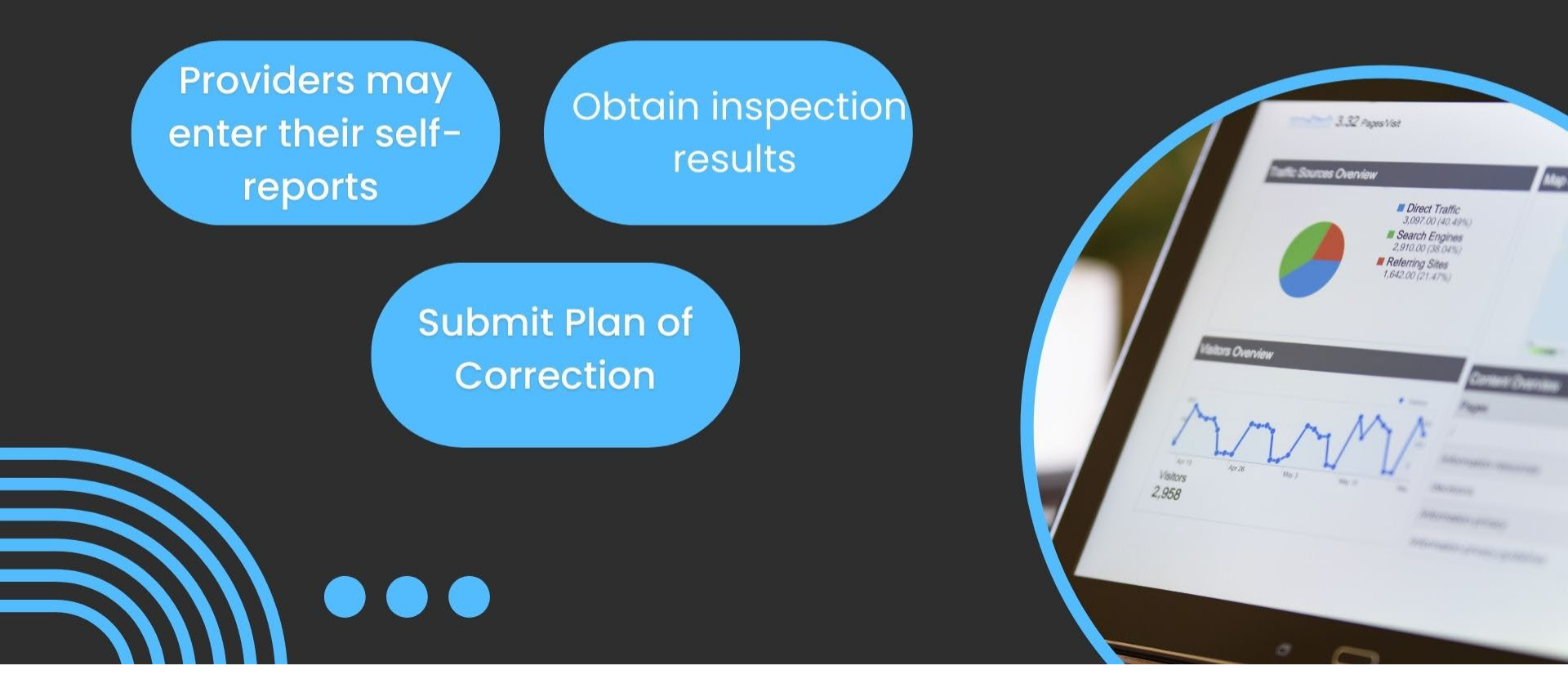

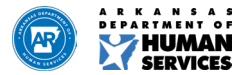

### Citizen Portal - https://arkdhs.force.com/elicensing/s//

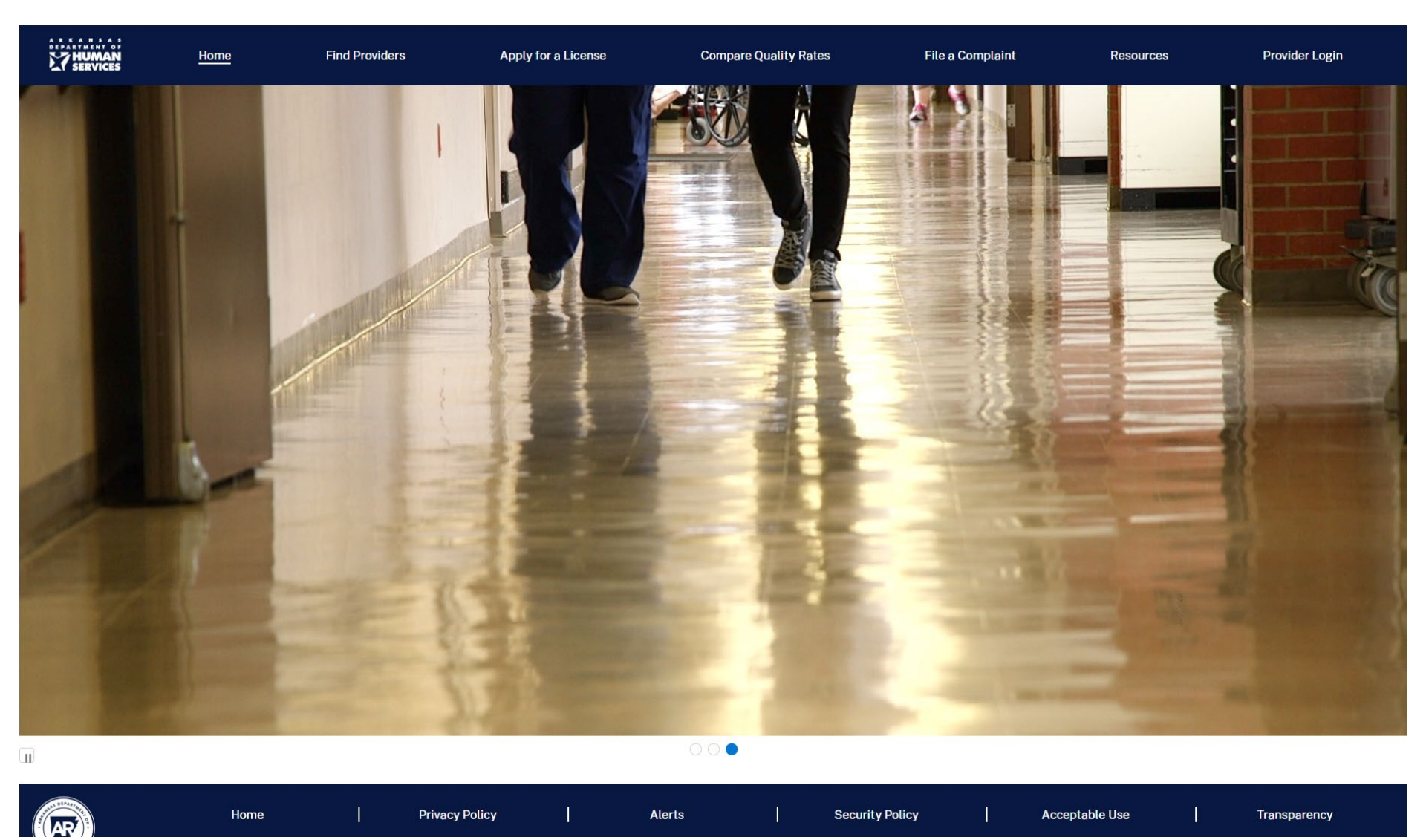

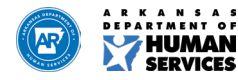

### **Steps to Register:**

### If you have not registered, go to Citizen portal at:

https://arkdhs.force.com/elicensing/s//. Select Provider Login; log on as a new user and enter some general information about yourself and/or facility, if applicable.

Let us know your username and what programs are associated with this provider.

Send email request for assistance to:

DPSQA.ProviderApplications@dhs.arkansas.gov

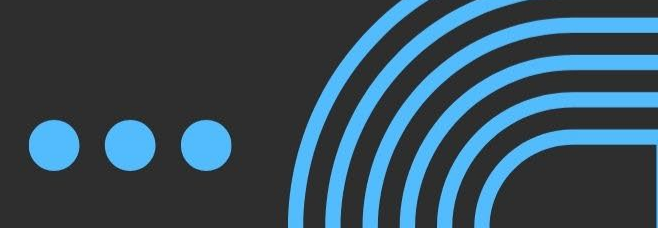

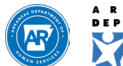

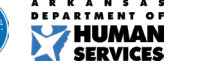

# Important Step for completing ELS registration:

Once you complete your registration for the Enterprise Licensing Solution (ELS) database, we will need the following additional information. This information will allow us to connect your programs to your specific log in.

<u>We will need:</u> Your User Name Legal Name of each program License/Certification numbers for each program Your Date of birth Your title (owner, CEO, etc.) Your phone number If EIDT: Need Medicaid Number

Please email this information to: DPSQA Provider Applications

DPSQA.ProviderApplications@dhs.arkansas.gov

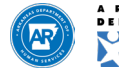

### **Provider Portal**

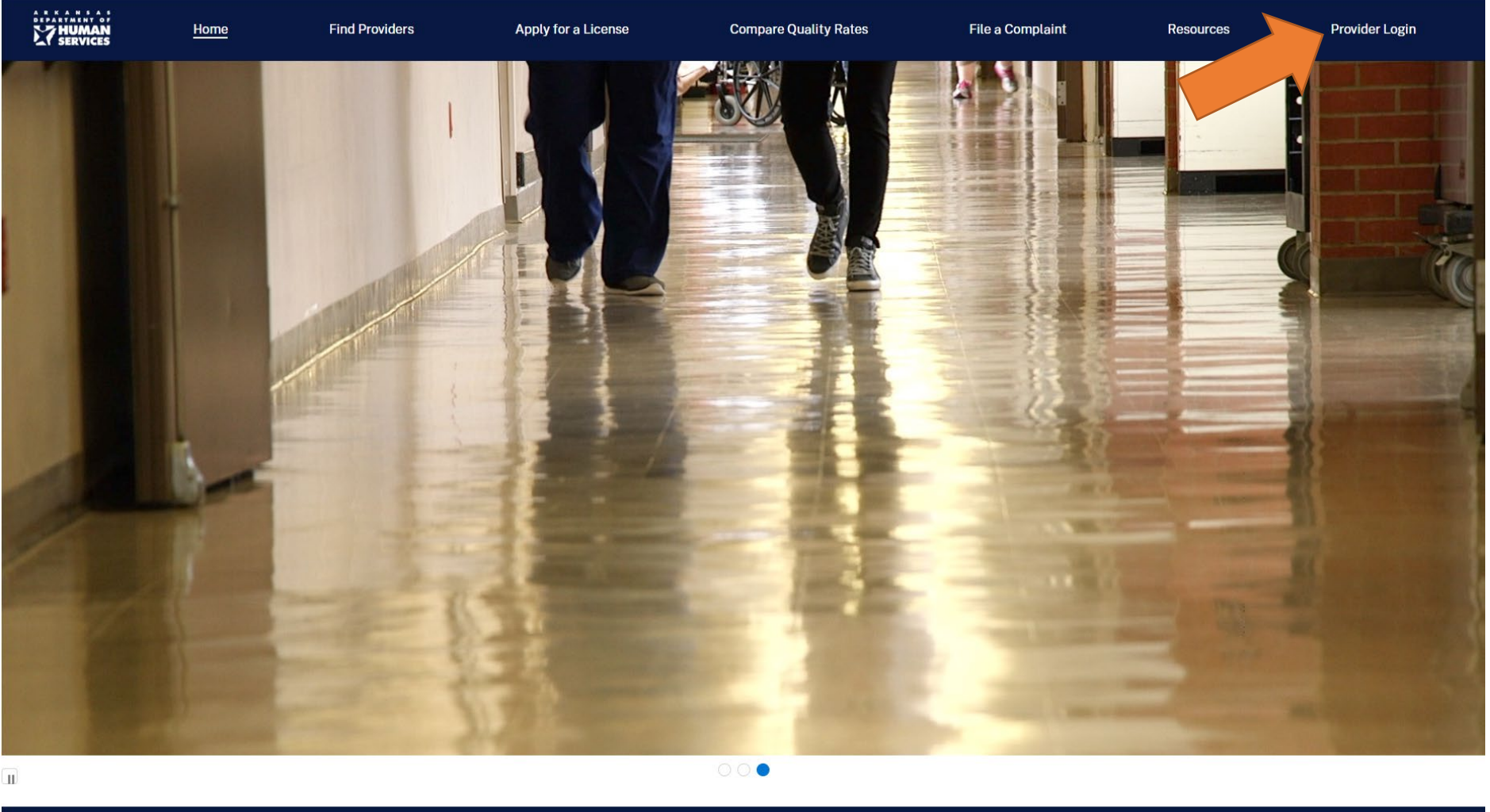

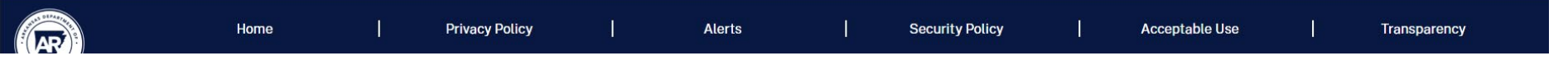

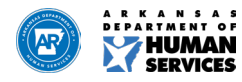

### How to log in

| THUMAN<br>Services                           | Home                                   | Find Providers   | Apply for a License | Compare Quality Rates | File a Complaint | Resources | Provider Login |
|----------------------------------------------|----------------------------------------|------------------|---------------------|-----------------------|------------------|-----------|----------------|
| Login<br>Welcome b<br>*Username<br>*Password | ack! Please sign in<br>e<br>ot a robot | to your account. |                     |                       |                  |           |                |

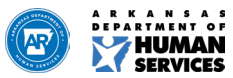

### **ELS Provider Home**

Resources

HUMAN

Contact Us

#### Welcome. **Priscilla George**

Home

Please choose one of the Agency Types to get started.

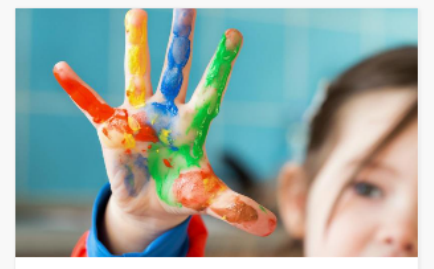

#### **Child Care Licensing**

The Licensing Unit is responsible for the enforcement of the Child Care Licensing Act for registered childcare family homes, licensed homes, and licensed childcare centers in Arkansas.

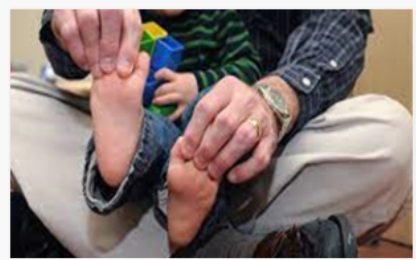

#### Placement and Residential Licensing

The Placement and Residential Licensing Unit (PRLU) is responsible for enforcing the Child Welfare Agency Licensing Act for Residential, Emergency Residential, Psychiatric Residential Treatment, Independent Living Facilities, and Child Placement Agencies that place foster children.

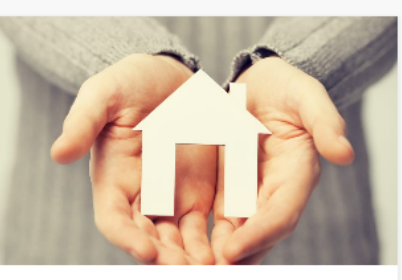

#### **Home & Community Based Services** Licensing

Home and Community Based Services licenses, certifies, and regulates assisted living facilities, home and community-based programs day treatment programs, and alcohol and drug abuse treatment providers. This unit also reviews concerns, complaints, and allegations of substandard care as it relates to facility practices.

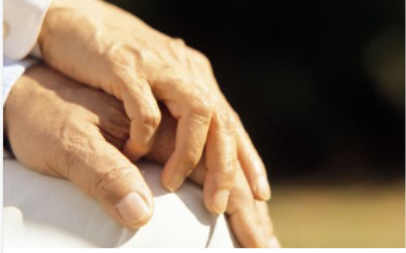

උ පු

#### Long Term Care Licensing

Office of Long-term Care licenses, surveys, and regulates long term care facilities, such as skilled nursing facilities. This unit also investigates all nursing home complaints.

Get Started

Manage

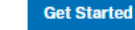

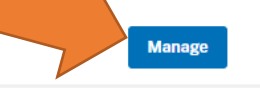

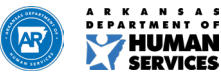

### Notifications

Home

HUMAN

Resources

Contact Us

#### Welcome, Priscilla George

Please choose one of the Agency Types to get started.

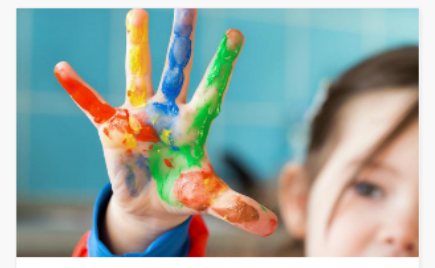

#### **Child Care Licensing**

The Licensing Unit is responsible for the enforcement of the Child Care Licensing Act for registered childcare family homes, licensed homes, and licensed childcare centers in Arkansas.

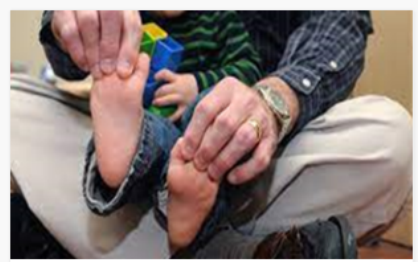

#### **Placement and Residential Licensing**

The Placement and Residential Licensing Unit (PRLU) is responsible for enforcing the Child Welfare Agency Licensing Act for Residential, Emergency Residential, Psychiatric Residential Treatment, Independent Living Facilities, and Child Placement Agencies that place foster children.

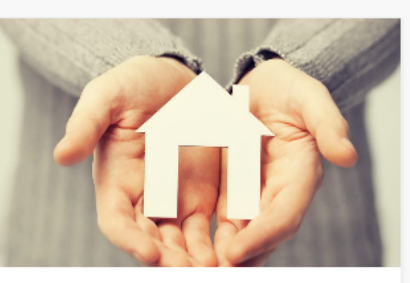

#### Home & Community Based Services Licensing

Home and Community Based Services licenses, certifies, and regulates assisted living facilities, home and community-based programs day treatment programs, and alcohol and drug abuse treatment providers. This unit also reviews concerns, complaints, and allegations of substandard care as it relates to facility practices.

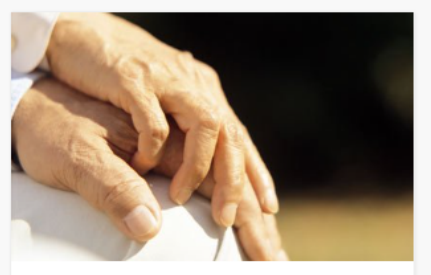

#### Long Term Care Licensing

Office of Long-term Care licenses, surveys, and regulates long term care facilities, such as skilled nursing facilities. This unit also investigates all nursing home complaints.

Get Started

Manage

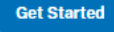

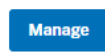

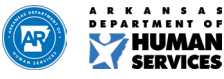

### Notifications

HUMAN

Resources

Contact Us

#### Welcome,

#### **Priscilla George**

Please choose one of the Agency Types to get started.

Home

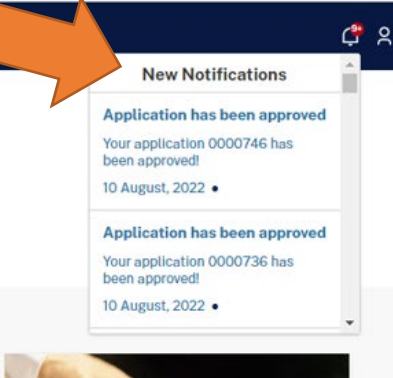

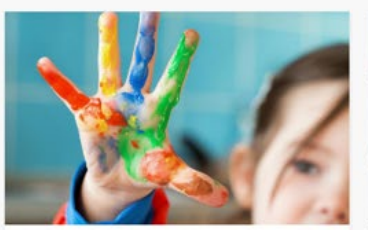

#### **Child Care Licensing**

The Licensing Unit is responsible for the enforcement of the Child Care Licensing Act for registered childcare family homes, licensed homes, and licensed childcare centers in Arkansas.

Manage

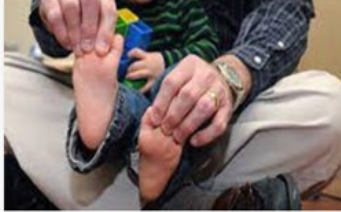

#### **Placement and Residential Licensing**

The Placement and Residential Licensing Unit (PRLU) is responsible for enforcing the Child Welfare Agency Licensing Act for Residential, Emergency Residential, Psychiatric Residential Treatment, Independent Living Facilities, and Child Placement Agencies that place foster children.

Get Started

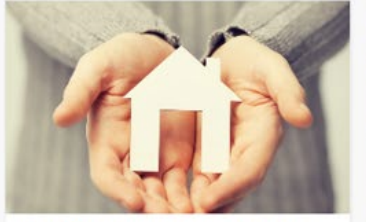

#### Home & Community Based Services Licensing

Home and Community Based Services licenses, certifies, and regulates assisted living facilities, home and community-based programs day treatment programs, and alcohol and drug abuse treatment providers. This unit also reviews concerns, complaints, and allegations of substandard care as it relates to facility practices.

Manage

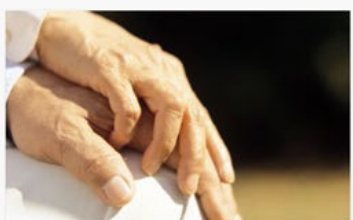

#### Long Term Care Licensing

Office of Long-term Care licenses, surveys, and regulates long term care facilities, such as skilled nursing facilities. This unit also investigates all nursing home complaints.

Get Started

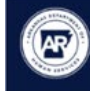

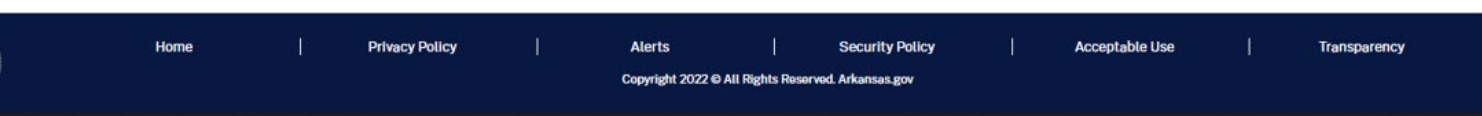

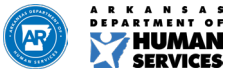

### ELS Provider Home

Resources

HUMAN

Contact Us

#### Welcome, Priscilla George

Home

Please choose one of the Agency Types to get started.

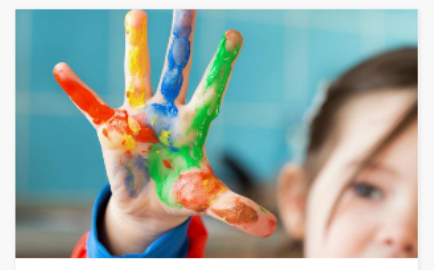

#### **Child Care Licensing**

The Licensing Unit is responsible for the enforcement of the Child Care Licensing Act for registered childcare family homes, licensed homes, and licensed childcare centers in Arkansas.

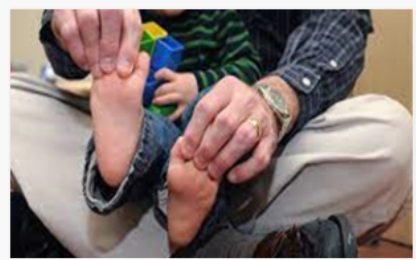

#### **Placement and Residential Licensing**

The Placement and Residential Licensing Unit (PRLU) is responsible for enforcing the Child Welfare Agency Licensing Act for Residential, Emergency Residential, Psychiatric Residential Treatment, Independent Living Facilities, and Child Placement Agencies that place foster children.

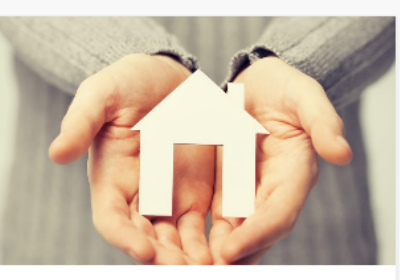

#### Home & Community Based Services Licensing

Home and Community Based Services licenses, certifies, and regulates assisted living facilities, home and community-based programs day treatment programs, and alcohol and drug abuse treatment providers. This unit also reviews concerns, complaints, and allegations of substandard care as it relates to facility practices.

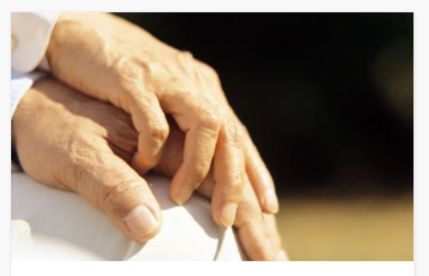

#### Long Term Care Licensing

Office of Long-term Care licenses, surveys, and regulates long term care facilities, such as skilled nursing facilities. This unit also investigates all nursing home complaints.

Get Started

Manage

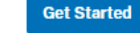

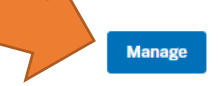

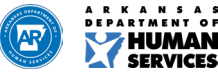

උ පු

### ELS Provider Dashboard

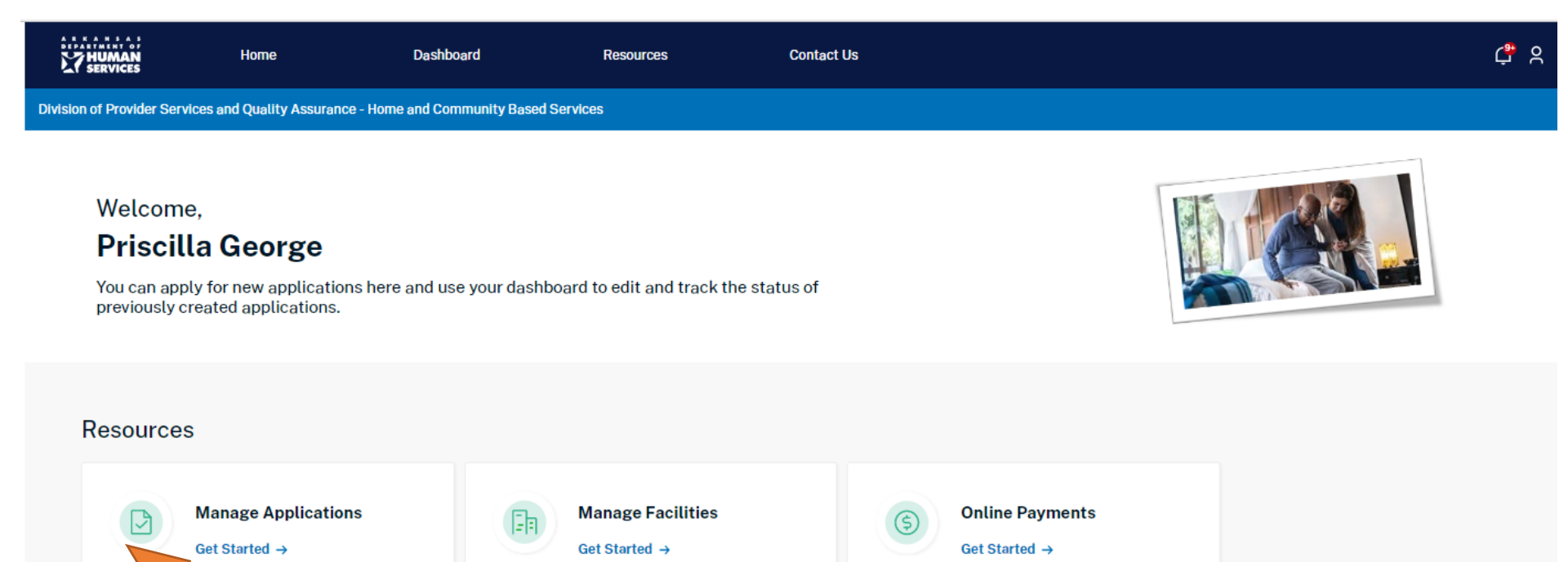

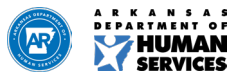

### Start New Application

|               | AAN Home<br>ICES                                                          | Dashboard                         | Resources                          | Contact Us                        | ſ | ¢ 2 |  |  |
|---------------|---------------------------------------------------------------------------|-----------------------------------|------------------------------------|-----------------------------------|---|-----|--|--|
| Division of P | rovider Services and Quality Assurance                                    | - Home and Community Based        | l Services                         |                                   |   |     |  |  |
|               |                                                                           |                                   |                                    |                                   |   |     |  |  |
| < Back to     | Dashboard                                                                 |                                   |                                    |                                   |   |     |  |  |
| My Applic     | cations Start New Application                                             |                                   |                                    |                                   |   |     |  |  |
|               |                                                                           |                                   |                                    |                                   |   |     |  |  |
| Instruc       | tions                                                                     |                                   |                                    |                                   |   |     |  |  |
| ✓ Prov        | ide necessary information to complete                                     | the application.                  |                                    |                                   |   |     |  |  |
| 🗸 You i       | may save the application prior to compl                                   | etion and return at a later time  | to complete and submit.            |                                   |   |     |  |  |
| 🗸 Appl        | icants will be required to upload all req                                 | uired documents, as determine     | d by the type of application, pric | or to submitting the application. |   |     |  |  |
| ✓ Prior       | to submission, the application must be                                    | e completed in its entirety inclu | ding payment of a non-fundable     | e fee.                            |   |     |  |  |
| 🗸 Тора        | ✓ To pay the required application fee, you must have a valid credit card. |                                   |                                    |                                   |   |     |  |  |
| *Lice         | nsing Applications                                                        |                                   |                                    |                                   |   |     |  |  |
| Sele          | Select an Option                                                          |                                   |                                    |                                   |   |     |  |  |
|               |                                                                           |                                   |                                    |                                   |   |     |  |  |

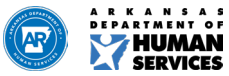

### New Application – Choose Application Type

| 7 HUMAN                | Home                              | Dashboard                          | Resources                         | Contact Us                        | ¢* 8 |
|------------------------|-----------------------------------|------------------------------------|-----------------------------------|-----------------------------------|------|
| Division of Provider S | Services and Quality Assuran      | ce - Home and Community Base       | ed Services                       |                                   |      |
| < Back to Dashboa      | Start New Application             |                                    |                                   |                                   |      |
|                        |                                   |                                    |                                   |                                   |      |
| Instructions           |                                   |                                    |                                   |                                   |      |
| ✓ Provide nece         | ssary information to complet      | te the application.                |                                   |                                   |      |
| 🗸 You may save         | e the application prior to com    | pletion and return at a later time | e to complete and submit.         |                                   |      |
| ✓ Applicants w         | rill be required to upload all re | equired documents, as determin     | ed by the type of application, pr | or to submitting the application. |      |
| / Prior to subm        | election the application must     | he completed in its antirety inclu | urling perment of a non-fundab    | a faa                             |      |
| V Phot to subm         | inssion, the appocation must      | be completed in its entirety incli | duing payment of a non-rundao     | e ree.                            |      |
| ✓ To pay the re        | quired application fee, you m     | ust have a valid credit card.      |                                   |                                   |      |
| *Licensing Ar          | nnlications                       |                                    |                                   |                                   |      |
| Select an Op           | ption                             |                                    | Start                             | New Application                   |      |
| Acute Cr               | risis Unit                        |                                    | C.                                |                                   |      |
| Adult Da               | ay Care (ADC)                     |                                    |                                   |                                   |      |
| Adult Da               | y Health Care (ADHC)              |                                    |                                   |                                   |      |
| Adult De               | evelopmental Day Treatment (      | (ADDT)                             |                                   |                                   |      |
| Alcohol                | & Other Drug Abuse Treatme        | nt Program                         |                                   |                                   |      |
| AR Choir               | ces Provider Certification        |                                    |                                   |                                   |      |
| Assisted               | Living Facility (ALF) I           |                                    |                                   |                                   |      |
| Assisted               | Living Facility (ALF) II          |                                    |                                   |                                   |      |
| Behavior               | ral Health Agency                 |                                    |                                   |                                   |      |
| Commu                  | nity Sunnort Systems Drovide      | ar                                 | *                                 |                                   |      |

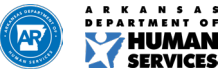

### New Application – Choose Application Type

|                                                                                         | Home | Dashboard | Resources | Contact Us |  |  |
|-----------------------------------------------------------------------------------------|------|-----------|-----------|------------|--|--|
| Division of Provider Services and Quality Assurance - Home and Community Based Services |      |           |           |            |  |  |

#### < Back to Dashboard

My Applications Start New Application

#### Instructions

- ✓ Provide necessary information to complete the application.
- ✓ You may save the application prior to completion and return at a later time to complete and submit.
- ✓ Applicants will be required to upload all required documents, as determined by the type of application, prior to submitting the application.
- ✓ Prior to submission, the application must be completed in its entirety including payment of a non-fundable fee.

| $\checkmark~$ To pay the required application fee, you must have a valid credit card. |      |                     |
|---------------------------------------------------------------------------------------|------|---------------------|
| *Licensing Applications                                                               |      |                     |
| Assisted Living Facility (ALF) I                                                      | ▼ St | art New Application |

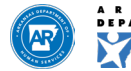

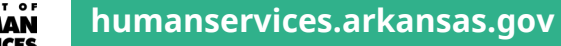

|               | Home Home                                                                                                    | Dashboard                   | Resources                             | Contact Us |                                     | ¢ 2              |
|---------------|----------------------------------------------------------------------------------------------------|-----------------------------|---------------------------------------|------------|-------------------------------------|------------------|
|               | Division of Provider Services and Quality                                                                                               | Assurance - Home and Commun | ity Based Services                    |            |                                     |                  |
|               | < Back to Applications New Application: Assisted Living Facility (ALF) I  Facility/Provider Information Facility Address and Contact In | formation                   | cility/Provider Inform<br>illity Name | ation      |                                     | *Mandatory field |
|               | Anagement Information                                                                                                    | *Co                         | porate Name                           |            | Related Facilities Select an Option |                  |
|               | Facility Schedule                                                                                                    | Prop                        | osed Open Date                        |            | Medicaid Provider Number            |                  |
| Complete      | Service Information                                                                                                    | * Pro                       | MM/DD/YYYY                            | ä          |                                     |                  |
| each          | Licensure and Management Ow<br>Information                                                                                              | nership O                   | ies No                                |            |                                     |                  |
| informational | Governing Board                                                                                                    |                             |                                       |            |                                     | Previous         |
| tab to        | Partnership                                                                                                    |                             |                                       |            |                                     |                  |
| continue to   | Corporate/Individual                                                                                                    |                             |                                       |            |                                     |                  |
| the next tab. | Director                                                                                                    |                             |                                       |            |                                     |                  |
|               | Owner Information                                                                                                    |                             |                                       |            |                                     |                  |
|               | Administrator Information                                                                                                    |                             |                                       |            |                                     |                  |
|               | Inspections                                                                                                    |                             |                                       |            |                                     |                  |
|               | Additional Information                                                                                                    |                             |                                       |            |                                     |                  |
|               | Documentation                                                                                                    |                             |                                       |            |                                     |                  |
|               | Review                                                                                                    |                             |                                       |            |                                     |                  |
|               | Payment Summary                                                                                                    |                             |                                       |            |                                     |                  |

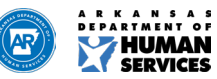

🔒 Sign & Submit

### Application – Required Fields

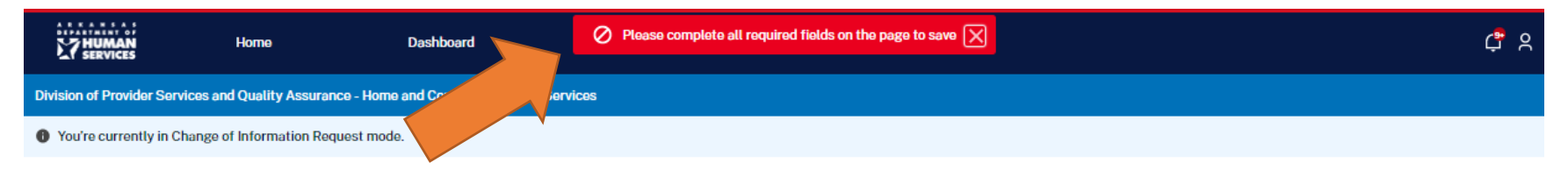

< Back to Related Links

#### **Update Facility/ Related Information**

| Secility/Provider Information            | Director                                                                          | *Mandatory field     |
|------------------------------------------|-----------------------------------------------------------------------------------|----------------------|
| Facility Address and Contact Information | Non-Profit: List names and addresses of Board of Directors of the governing body. | X Middle Name        |
| Management Information                   | Complete this field                                                               |                      |
| Sacility Schedule                        | *Last Name                                                                        | *Email               |
| Service Information                      | Complete this field.                                                              | Complete this field. |
|                                          | *Arldrass                                                                         |                      |

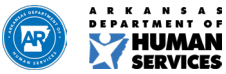

| HUMAN                                                                                   | Home | Dashboard   | Resources            | Contact Us | <b>්</b> ද       |  |  |  |
|-----------------------------------------------------------------------------------------|------|-------------|----------------------|------------|------------------|--|--|--|
| Division of Provider Services and Quality Assurance - Home and Community Based Services |      |             |                      |            |                  |  |  |  |
|                                                                                         |      |             |                      |            |                  |  |  |  |
| < Back to Applications                                                                  |      |             |                      |            |                  |  |  |  |
| New Application:<br>Adult Day Care (ADC)                                                |      | ▲ Facility/ | Provider Information | n          | *Mandatory field |  |  |  |

| Medicaid Provider Number |          | Whe   |
|--------------------------|----------|-------|
| Related Facilities       |          | reau  |
|                          |          | info  |
|                          |          | is er |
|                          | Previous | the   |
|                          |          | icon  |
|                          |          | ope   |
|                          |          | turn  |

When all required information is entered, the lock icon will open and turn green.

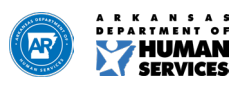

Facility/Provider Information

Management Information

Facility Schedule

Service Information

Governing Board

Corporate/Individual

Owner Information

Ocumentation

Payment Summary

Sign & Submit

Review

Administrator Information

al Information

Partnership

Oirector

0

Facility Address and Contact Information

 Licensure and Management Ownership Information \* Facility Name Hilltop Adult Day Care

\* Provider Type

Proposed Open Date

MM/DD/YYYY

\*Previously Licensed in Arkansas

Yes
No

ADS
Not Applicable

|                                                                                         | Home | Dashboard | Resources | Contact Us | <b>්</b> ද |  |  |
|-----------------------------------------------------------------------------------------|------|-----------|-----------|------------|------------|--|--|
| Division of Provider Services and Quality Assurance - Home and Community Based Services |      |           |           |            |            |  |  |
| You're currently in Change of Information Request mode.                                 |      |           |           |            |            |  |  |

#### < Back to Applications

#### Update Facility/ Related Information

| pdate Facility/ Related Information                                    | Documentation     Mandel                                                                                                    | atory field UK | bload    |
|------------------------------------------------------------------------|----------------------------------------------------------------------------------------------------|----------------|----------|
| Facility Address and Contact Information                               | The following documents (based on facility type if applicable) can be uploaded prior to submitting the application. Select the "New Attachment" button to add a documen<br>The following document types are allowed: png, jpeg, excel, pdf, doc, docx.                                                                                                    | nt. DC         | ocuments |
| Management Information                                                 | Adult Day Care Facility - New Application<br>• Documentation of the following information: (a) The identity of each person having (directly or indirectly) an ownership interest of five percent (5%) or more in the fac                                                                                                    | sility-        |          |
| Security Schedule                                                      | <ul> <li>11 Adult Day Care R. 06/01/2022 Rule 204.8</li> <li>Building plans showing a detailed floor plan of the facility. Floor plans must contain exact measurements and identify each room, hallway, window, exit, etc. Rule 202</li> </ul>                                                                                                    | .2             |          |
| Service Information                                                    | <ul> <li>A letter from the City or County Zoning Commission, stating that the facility meets zoning requirements. Rule 202.2</li> <li>A letter from a licensed electrician and licensed plumber, with their name and license number included, stating that the facility complies with State Codes. Rule 202.</li> </ul>                                    | 2              |          |
| <ul> <li>Licensure and Management Ownership<br/>Information</li> </ul> | <ul> <li>(d) A letter from the County or State Division of Health, stating approval for facilities with wells and septic tanks, if applicable. Rule 202.2</li> <li>Secretary of State filing Rule 204.8.c (if organized as a corporation)</li> <li>If organized as a corporation, the identity of each officer and director of the corporation.</li> </ul> |                |          |
| Governing Board                                                        | Documents Uploaded: + Add Attachmen                                                                                                    |                |          |
| Partnership                                                            | Document File Name Document File Type                                                                                                    |                |          |
| Corporate/Individual                                                   |                                                                                                    |                |          |
| Oirector                                                               | Uploaded documents to be displayed here.                                                                                                    |                |          |
| Owner Information                                                      |                                                                                                    |                |          |
| <ul> <li>Administrator Information</li> </ul>                          | Previous                                                                                                    | ntinue         |          |
|                                                                        |                                                                                                    |                |          |

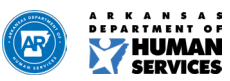

|  | Home | Dashboard | Resources | Contact Us |
|--|------|-----------|-----------|------------|
|  |      |           |           |            |

Division of Provider Services and Quality Assurance - Home and Community Based Services

#### < Back to Applications

| New Application:<br>Adult Day Care (ADC) | I Sign & Submit                                                                                                    |                                                                                                    | 'Mandatory field |
|------------------------------------------|----------------------------------------------------------------------------------------------------|----------------------------------------------------------------------------------------------------|------------------|
| Facility/Provider Information            | I hereby certify that I have read the application and that all stateme<br>material fact contained on the Application will subject me to penalt                                                              | nts are true to the best of my knowledge and belief. I am aware that any willful misrepresen<br>les as prescribed in the State Licensine Law including, but limited to revocation and/or susp    | ation of any     |
| Security Address and Contact Information | license.                                                                                                    | 0                                                                                                    |                  |
| Management Information                   | I understand and aritim that the facility compiles with Titles Vi and<br>Disabilities Act of 1990. I further understand that this facility will be<br>veteran status, sex, race, color, or national origin. | vir of the Civil Rights ACL Lunderstand and artirm that this facility complies with the Americ<br>operated, managed, and deliver services without regard to age, religion, disability, political | Submit           |
| Facility Schedule                        | I further affirm that I understand that I am eligible for a license only<br>Community Based Services is empowered to deny, suspend, or revo                                                                 | If the facility is in compliance with the law and regulations thereunder, and that the Horne a<br>ke my license on any of the grounds listed in the State Licensing Law.                         | Application      |
| Service Information                      | I certify that my answers are true and to the best of my know                                                                                                    | vledge. By checking this box I understand that I am signing this application electronically.                                                                                                    |                  |
| Licensure and Management Ownership       | *Enter Your Name<br>Jennifer Jones                                                                                                    | * Submitted Date<br>8/10/2022                                                                                                    |                  |
| <ul> <li>Information</li> </ul>          |                                                                                                    |                                                                                                    |                  |
| Soverning Board                          | Jennifer Jones                                                                                                    |                                                                                                    |                  |
| O Partnership                            |                                                                                                    |                                                                                                    |                  |
| Corporate/Individual                     |                                                                                                    | Previous                                                                                                    | Submit           |
| Olirector                                |                                                                                                    |                                                                                                    |                  |
| Owner Information                        |                                                                                                    |                                                                                                    |                  |

උ ද

Administrator Information

Inspections

Additional information

Ocumentation

Review

Payment Summary

Sign & Submit

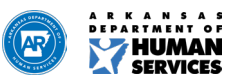

### **Application Status**

| 27 HUMAN<br>SERVICES | Home                                  | Dashboard                         | Resources                                   | Contact Us    |                |                                |          | ¢ 8  |
|----------------------|---------------------------------------|-----------------------------------|---------------------------------------------|---------------|----------------|--------------------------------|----------|------|
| Division of Provider | Services and Quality Assurance - Home | e and Community Based Servic      | 905                                         |               |                |                                |          |      |
| < Back to Dashbo     | ard                                   |                                   |                                             |               |                |                                |          |      |
| My Applications      | Start New Application                 |                                   |                                             |               |                |                                |          |      |
| Sort By              |                                       |                                   |                                             |               |                |                                |          |      |
| Select an Option     |                                       | *                                 |                                             |               |                |                                |          |      |
| Application No.      | Application Type                      | Facility Name                     | License/Certification Type                  | Provider Type | Submitted Date | Application Status             |          | ns   |
| 0000741              | Initial Application                   | Hilltop ADDT                      | Adult Developmental Day<br>Treatment (ADDT) |               | 08/09/2022     | Application Submitted          | tthdraw  | View |
| 0000740              | Initial Application                   | Golden Isle                       | Assisted Living Facility<br>(ALF) I         |               |                | Ready for Online Payment       | Withdraw | View |
| 0000739              | Initial Application                   | Hilltop Adult Day Care            | Adult Day Care (ADC)                        | ADS           | 08/09/2022     | Application Submitted          | Withdraw | View |
| 0000738              | Initial Application                   | Assisted Living on the<br>Hilltop | Assisted Living Facility<br>(ALF) II        |               | 08/09/2022     | Pending Supervisor<br>Approval | Withdraw | View |
| 0000736              | Change of Information                 | Susan Brothers                    | Independent Licensed<br>Practitioner (ILP)  |               |                | Pending Application            | Withdraw | View |

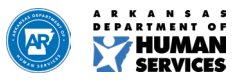

### ELS Provider Dashboard

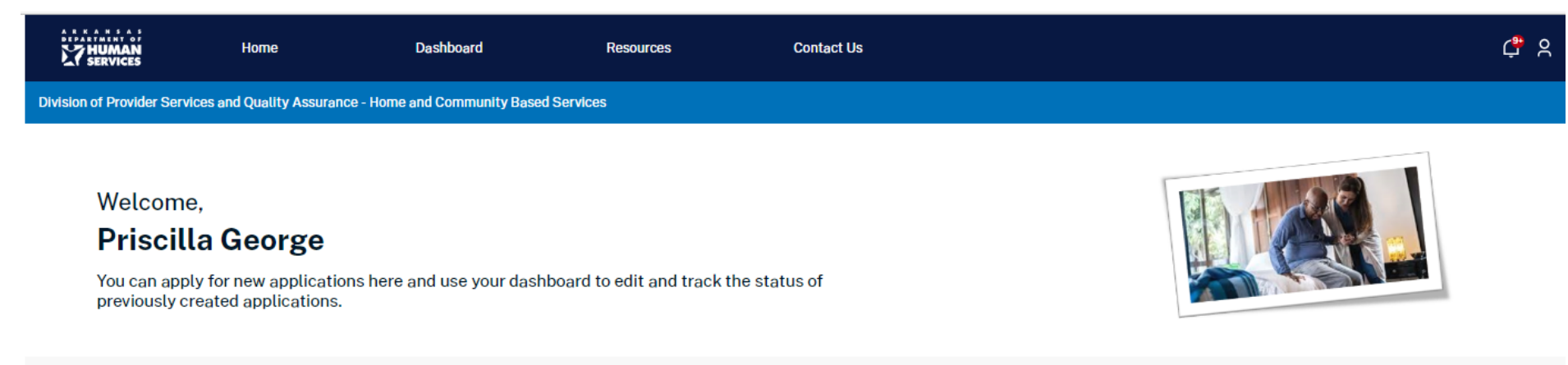

#### Resources

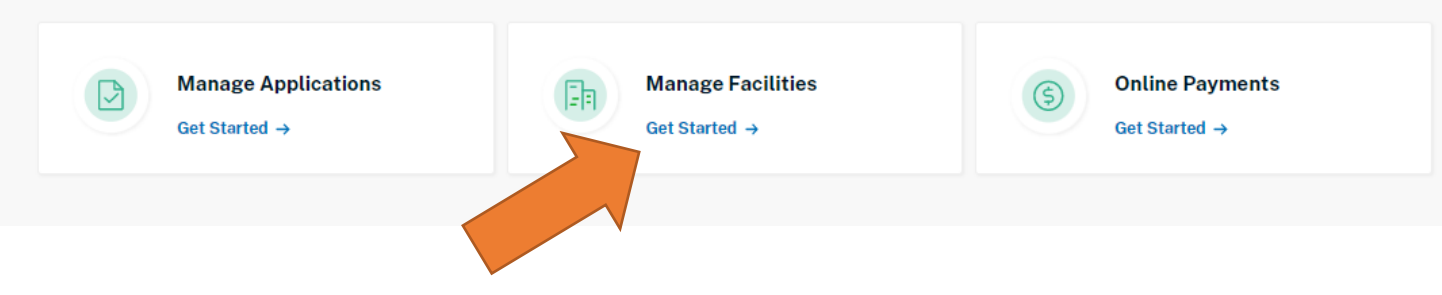

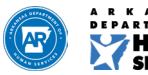

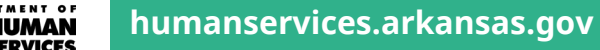

### Manage Facility

| 27 HUMAN<br>SERVICES          | Home                  | Dashboard                    | Resources          | Contact Us                |                |                 | ¢ s    |
|-------------------------------|-----------------------|------------------------------|--------------------|---------------------------|----------------|-----------------|--------|
| Division of Provider Services | and Quality Assurance | - Home and Community Based S | ervices            |                           |                |                 |        |
|                               |                       |                              |                    |                           |                |                 |        |
| < Back to Dashboard           |                       |                              |                    |                           |                |                 |        |
| List of Facilities            |                       |                              |                    |                           |                |                 |        |
| Sort By                       |                       |                              |                    |                           |                |                 |        |
| Select an Option              |                       | Ŧ                            |                    |                           |                |                 |        |
| Facility No.                  | Facility              | Name                         | License/Co         | ertification Type         | Provider Type  | Facility Status | Action |
| 00047581                      | Hilltop /             | Adult Day Care               | Adult Day          | Care (ADC)                | Not Applicable | Regular         | View   |
| 00045234                      | Testing               | For REal                     | Acute Cris         | sis Unit                  |                | Regular         | View   |
| 00045016                      | Susan E               | Brothers                     | Independe<br>(ILP) | ent Licensed Practitioner |                | Regular         | View   |
|                               |                       |                              |                    |                           |                |                 | < 1 >  |

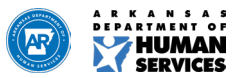

### Manage Facility

| Facility/Provider Information               | Facility/Provider Information                                             |                                   |
|---------------------------------------------|---------------------------------------------------------------------------|-----------------------------------|
| Facility Address and Contact<br>Information | Facility Name<br>HAGOOD HOLDINGS LLC DBA ALLHEART SENIOR CARE OF ARKANSAS |                                   |
| Management Information                      | Previously Licensed in Arkansas                                           | Classification Type<br>-          |
| Facility Schedule                           | Corporate Name                                                            | DBA Name                          |
| Q2 Service Information                      | Taxpayer ID # (TIN or EIN)                                                | Adult Day Health Center License # |
| Q Owner                                     | Related Facilities<br>No                                                  | Medicaid Provider Number          |
| Inspections                                 |                                                                           |                                   |
| Additional Information                      |                                                                           |                                   |
| Documentation                               |                                                                           |                                   |
| Related Links                               |                                                                           |                                   |

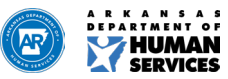

### Manage Facility

| Facility/Provider Information               | A Facility/Provider Information                                     |                                        |
|---------------------------------------------|---------------------------------------------------------------------|----------------------------------------|
| Facility Address and Contact<br>Information | Facility Name<br>HAGOOD HOLDINGS LLC DBA ALLHEART SENIOR CARE OF AR | KANSAS                                 |
| Management Information                      | Previously Licensed in Arkansas                                     | Classification Type                    |
| Facility Schedule                           | Corporate Name                                                      | DBA Name                               |
| Q2 Service Information                      | Taxpayer ID # (TIN or EIN)                                          | Adult Day Health Center License #<br>- |
| Q Owner                                     | Related Facilities<br>No                                            | Medicaid Provider Number               |
| Inspections                                 |                                                                     |                                        |
| Additional Information                      |                                                                     |                                        |
| Documentation                               |                                                                     |                                        |
| Related Links                               |                                                                     |                                        |

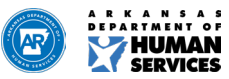

### **Related Links**

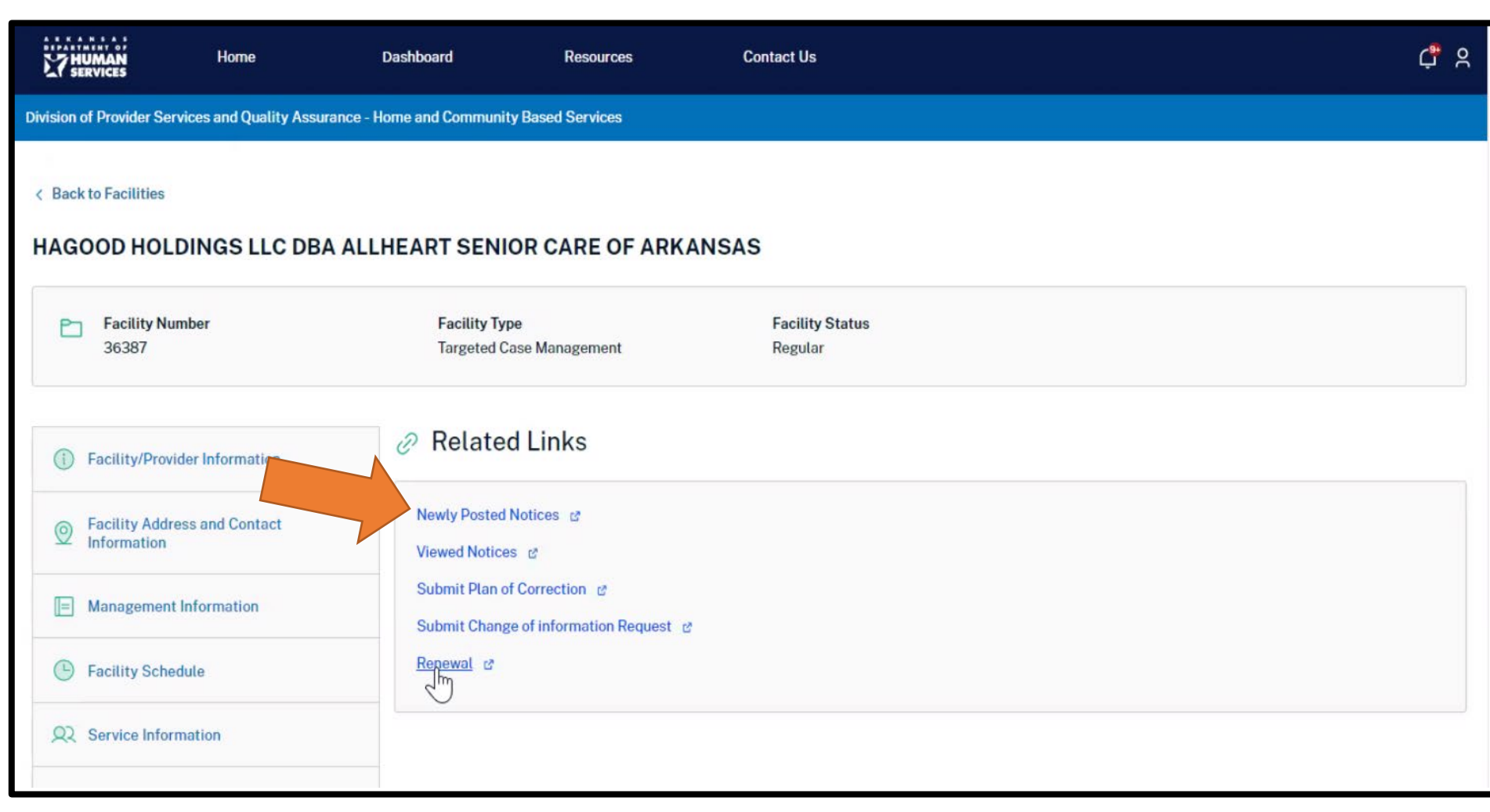

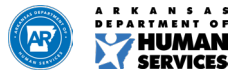

### Newly Posted Notices

| 27 HUMAN<br>SERVICES                     | Home                    | Dashboard                     | Resources  | Contact Us | ¢      | r s |
|------------------------------------------|-------------------------|-------------------------------|------------|------------|--------|-----|
| Division of Provider Servi               | ces and Quality Assuran | ce - Home and Community Based | Services   |            |        |     |
| < Back to Facility Infor<br>Newly Posted | Motices                 |                               |            |            |        |     |
| Notice Name                              |                         |                               | Date Poste | ed         | Action |     |
| Worker Portal - Licen                    | se Management           |                               | 08/09/202  | 22         | View   |     |

1

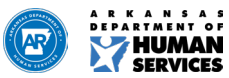

### **Related Links**

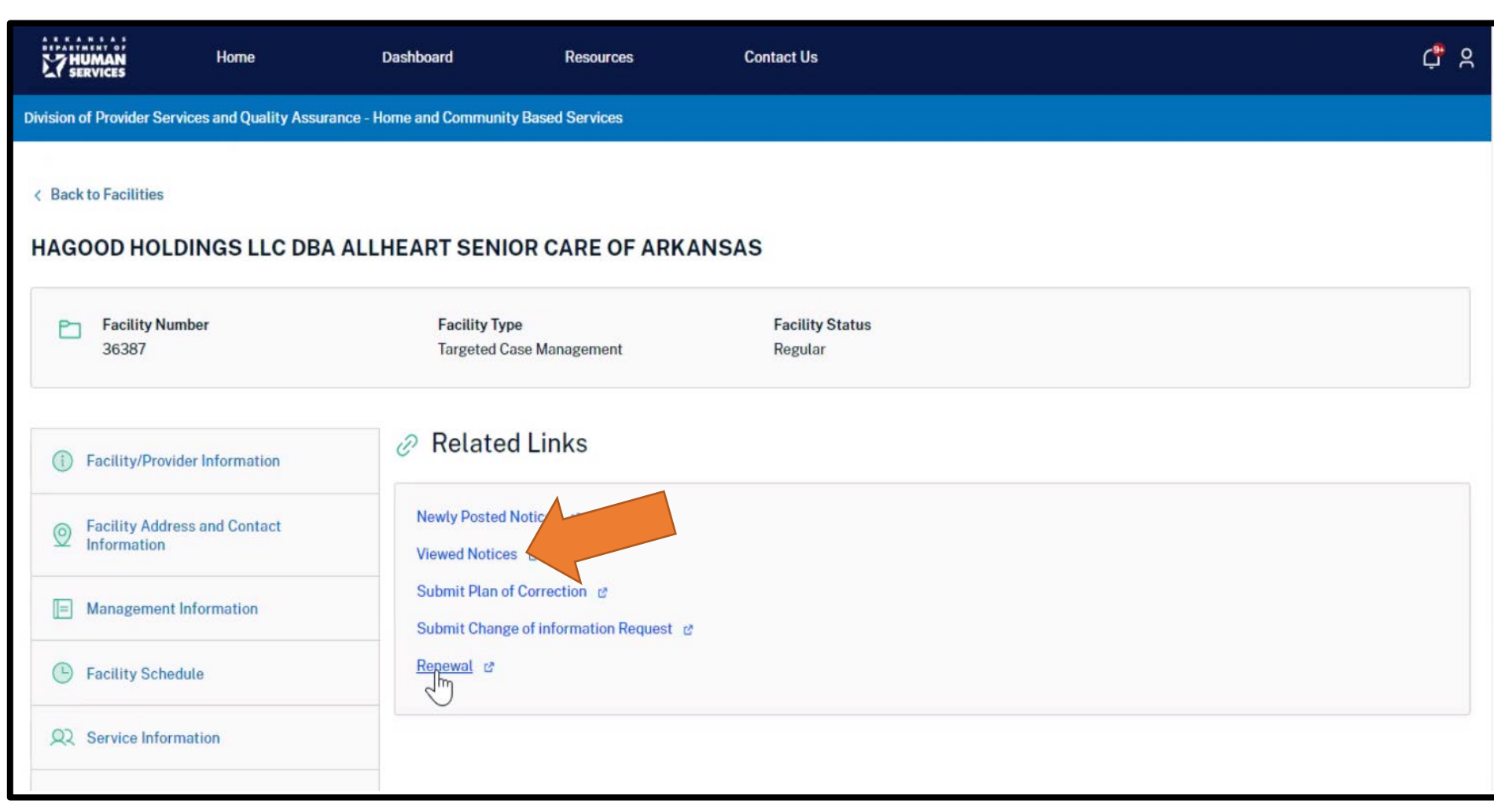

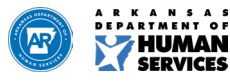

### Viewed Notices

| 27 HUMAN<br>SERVICES                | Home                     | Dashboard                     | Resources   | Contact Us    |            | <b>¢</b> 2 |
|-------------------------------------|--------------------------|-------------------------------|-------------|---------------|------------|------------|
| Division of Provider Serv           | ices and Quality Assuran | ce - Home and Community Based | Services    |               |            |            |
| < Back to Facility Info             | rmation                  |                               |             |               |            |            |
| Viewed Notic                        | es                       |                               |             |               |            |            |
| Select Notice Worker Portal - Certi | ficate Management        | •                             |             |               |            |            |
| Notice Name                         |                          |                               | Date Posted | Date Accessed | Date Read  | Action     |
| Worker Portal - Cert                | ificate Management       |                               | 07/20/2022  | 07/20/2022    | 08/03/2022 | View       |

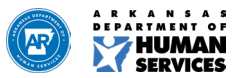

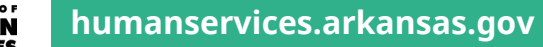

### **Related Links**

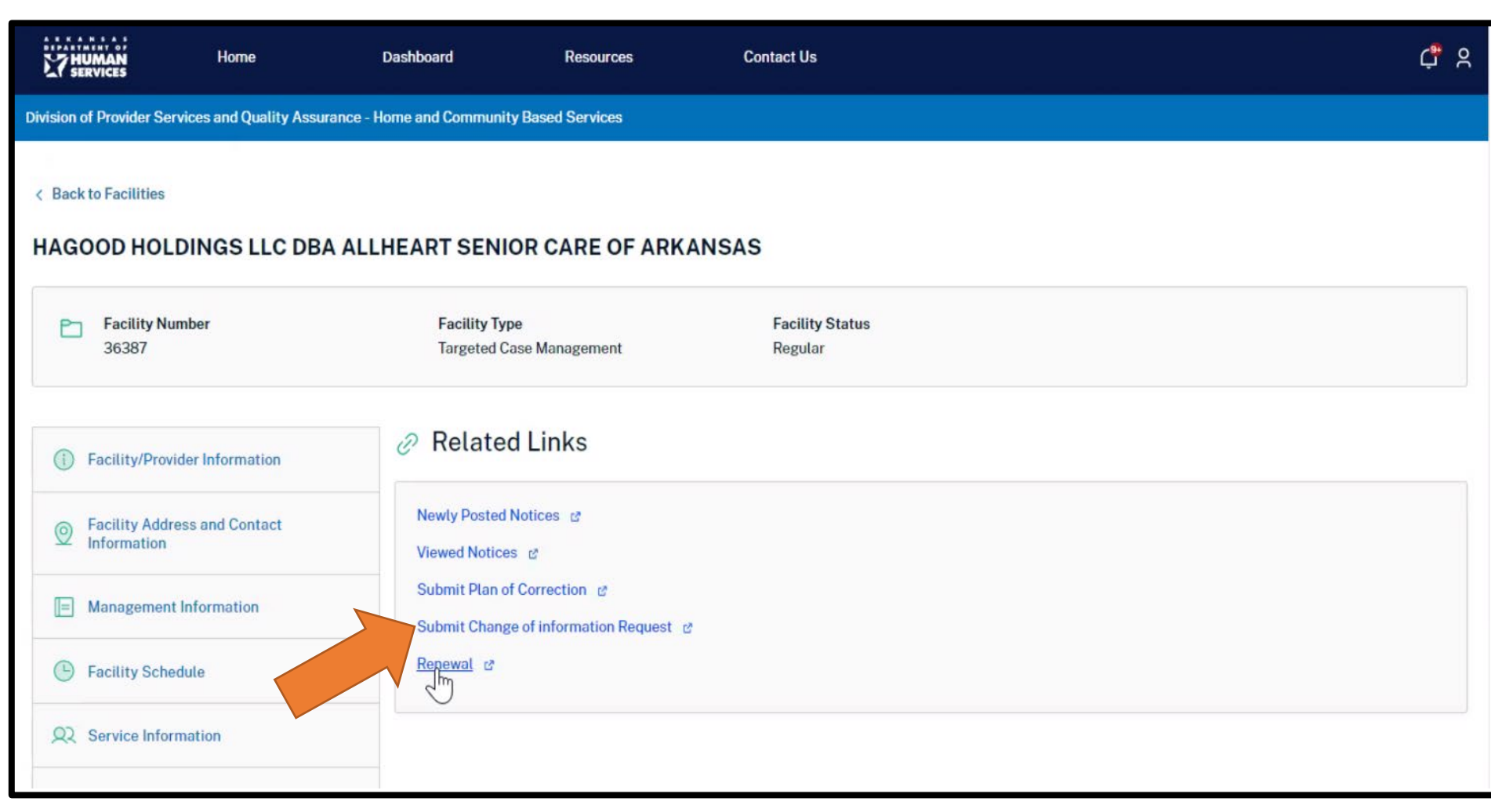

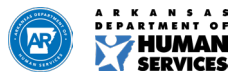

| Home                 | Dashboard                                           | Resources                                                                                       | Contact Us                                                                                                    | <b>4</b> s                                                                                                    |
|----------------------|-----------------------------------------------------|-------------------------------------------------------------------------------------------------|----------------------------------------------------------------------------------------------------|----------------------------------------------------------------------------------------------------|
| and Quality Assurar  | nce - Home and Community Based                      | Services                                                                                        |                                                                                                    |                                                                                                    |
| e of Information Rec | quest mode.                                         |                                                                                                 |                                                                                                    |                                                                                                    |
|                      | Home<br>and Quality Assura<br>te of Information Rec | Home Dashboard and Quality Assurance - Home and Community Based te of Information Request mode. | Home Dashboard Resources<br>and Quality Assurance - Home and Community Based Services<br>te of information Request mode. | Home Dashboard Resources Contact Us<br>and Quality Assurance - Home and Community Based Services<br>te of information Request mode. |

#### < Back to Related Links

#### Update Facility/ Related Information

| Sacility/Provider Information                     | Director Information                                                                                           | + Add New     |
|---------------------------------------------------|----------------------------------------------------------------------------------------------------|---------------|
| Facility Address and Contact Information          | Priscilla George                                                                                               | / = ~         |
| Management Information                            |                                                                                                    | ious Continue |
| S Facility Schedule                               |                                                                                                    |               |
| Service information                               |                                                                                                    |               |
| Licensure and Management Ownership<br>Information |                                                                                                    |               |
| Soverning Board                                   |                                                                                                    |               |
| S Partnership                                     |                                                                                                    |               |
| Corporate/individual                              |                                                                                                    |               |
| O Director                                        |                                                                                                    |               |
| Owner Information                                 |                                                                                                    |               |
| Administrator information                         |                                                                                                    |               |
| Inspections                                       |                                                                                                    |               |
| Additional information                            |                                                                                                    |               |
| Occumentation                                     |                                                                                                    |               |
| 📀 Review                                          |                                                                                                    |               |
| Payment Summary                                   |                                                                                                    |               |
| 🔒 Sign & Submit                                   |                                                                                                    |               |
| Submit Change Request                             | l de la construcción de la construcción de la construcción de la construcción de la construcción de la constru |               |
| Discard Changes                                   | ]                                                                                                    |               |

### Change of Information Request

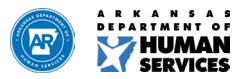

Change of Information Request

| Facility/Provider Information                     | I Director                                                          |                               | Mundatory                       |
|---------------------------------------------------|---------------------------------------------------------------------|-------------------------------|---------------------------------|
| Facility Address and Contact Information          | Non-Profile List numes and addresses of Board of Directors of the g | overning body.<br>Mildle Name |                                 |
| Management information                            | Priscila                                                            |                               |                                 |
| Factility Schedule                                | "Last Name                                                          | * Email                       |                                 |
| Service Information                               | George                                                              | hilliop@gsco.com              |                                 |
|                                                   | *Address<br>77 Hillitop                                             |                               |                                 |
| Licensure and Management Ownership<br>Information | Address 2                                                           |                               |                                 |
| Governing Roard                                   | Address x                                                           |                               |                                 |
| Partnership                                       | слу                                                                 | " State                       | * Zip Code                      |
| Corporate/individual                              | Hillop                                                              | AR                            | - 75544                         |
| Director                                          | *Cell/Mobile<br>5015555555                                          | * Qualifications<br>Director  |                                 |
| Owner information                                 | Date of Birth                                                       | SSN                           |                                 |
|                                                   | 1/1/1950                                                            |                               |                                 |
| Administrator information                         | *Start Date                                                         | End Date                      |                                 |
| Inspections                                       | 1992/02                                                             | MAZOLITTT                     |                                 |
| Additional Information                            | * Director type<br>Director                                         | *                             | San Man Tax Wed Thu Tei Sal     |
| Documentation                                     |                                                                     |                               | 7 8 9 10 10 10                  |
| Review                                            |                                                                     |                               | и 5 Б 7 8 В 20<br>2 2 2 3 5 5 7 |
| Payment Summary                                   |                                                                     |                               | 8 8 8 8 1 7 3                   |
| Size & Submit                                     |                                                                     |                               | 4 5 6 7 8 5 10 P                |
|                                                   |                                                                     |                               |                                 |
| Submit Change Request                             |                                                                     |                               |                                 |

**Contact Us** 

¢ 8

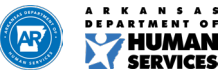

7 HUMAN

< Back to Related Links

Upo

Home

O You're currently in Change of Information Request mode

Nytsion of Provider Services and Quality Assurance - Home and Community Based Services

Dashboard

Resources

| 7 HUMAN                      | Home                   | Dashboard                      | Resources | Contact Us | <b>4</b> × |
|------------------------------|------------------------|--------------------------------|-----------|------------|------------|
| Division of Provider Service | es and Quality Assura  | nce - Home and Community Based | Services  |            |            |
| You're currently in Cha      | nge of Information Rec | quest mode.                    |           |            |            |

~

#### < Back to Related Links

#### Update Facility/ Related Information

| Security/Provider Information                                          | Director Information | + Add New         |
|------------------------------------------------------------------------|----------------------|-------------------|
| Security Address and Contact Information                               | Priscilla George     | / I v             |
| Management Information                                                 |                      | Previous Continue |
| Facility Schedule                                                      |                      |                   |
| Service information                                                    |                      |                   |
| <ul> <li>Licensure and Management Ownership<br/>Information</li> </ul> |                      |                   |
| 🥑 Governing Board                                                      |                      |                   |
| Partnership                                                            |                      |                   |
| Corporate/Individual                                                   |                      |                   |
| O Director                                                             |                      |                   |
| Owner Information                                                      |                      |                   |
| Administrator Information                                              |                      |                   |
| Inspections                                                            |                      |                   |
| Additional Information                                                 |                      |                   |
| Ocumentation                                                           |                      |                   |
| S Review                                                               |                      |                   |
| Payment Summary                                                        |                      |                   |
| 🔒 Sign & Submit                                                        |                      |                   |
| Submit Change Request                                                  |                      |                   |
| Discard Changes                                                        |                      |                   |

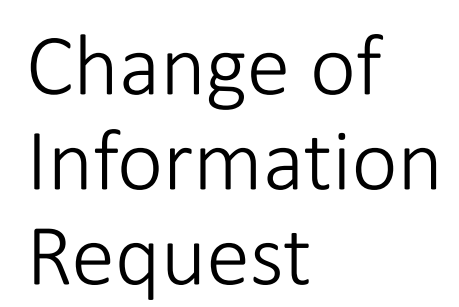

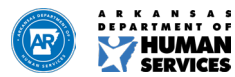

### Application Status for Change of Information Request

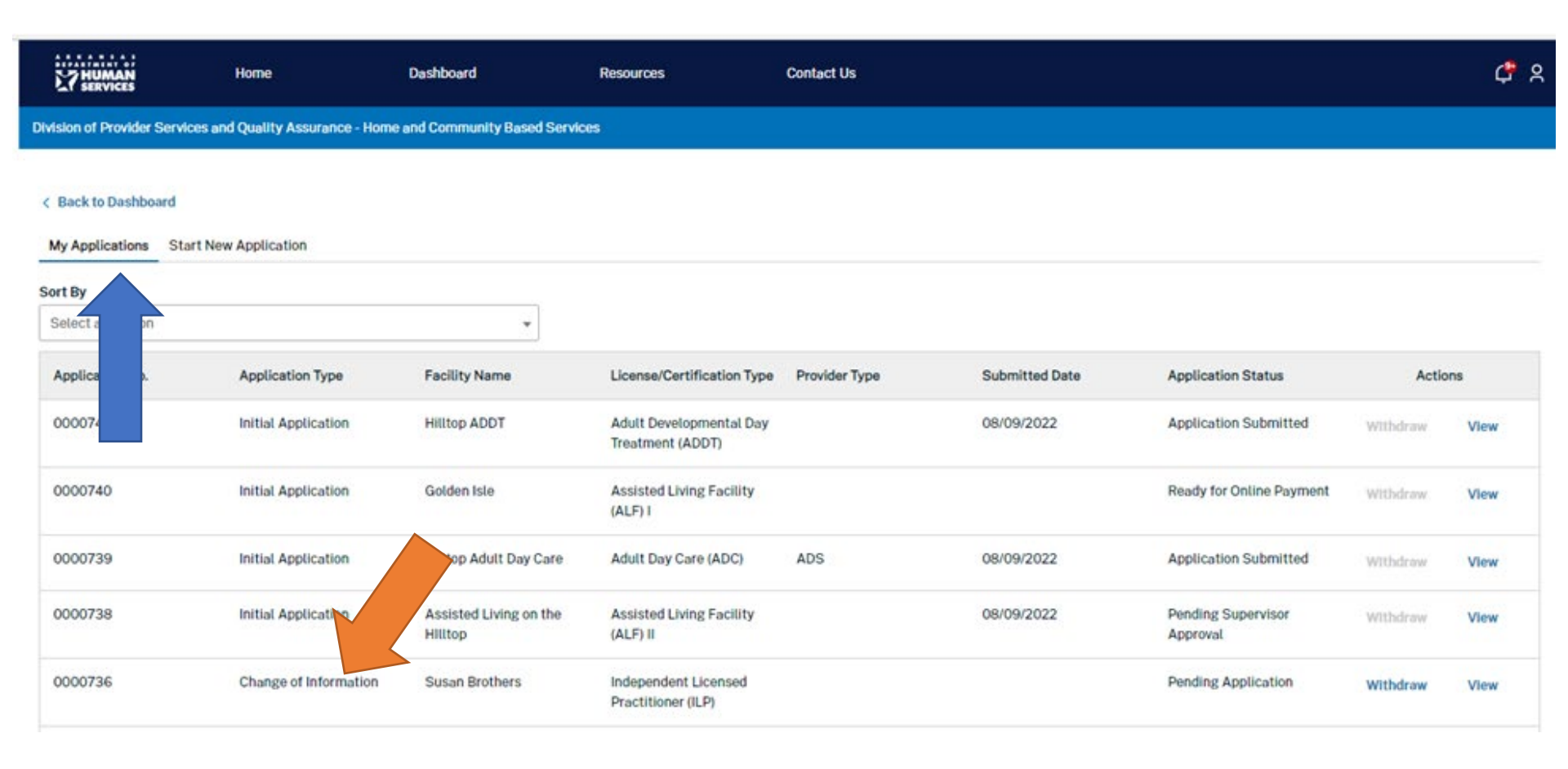

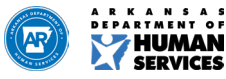

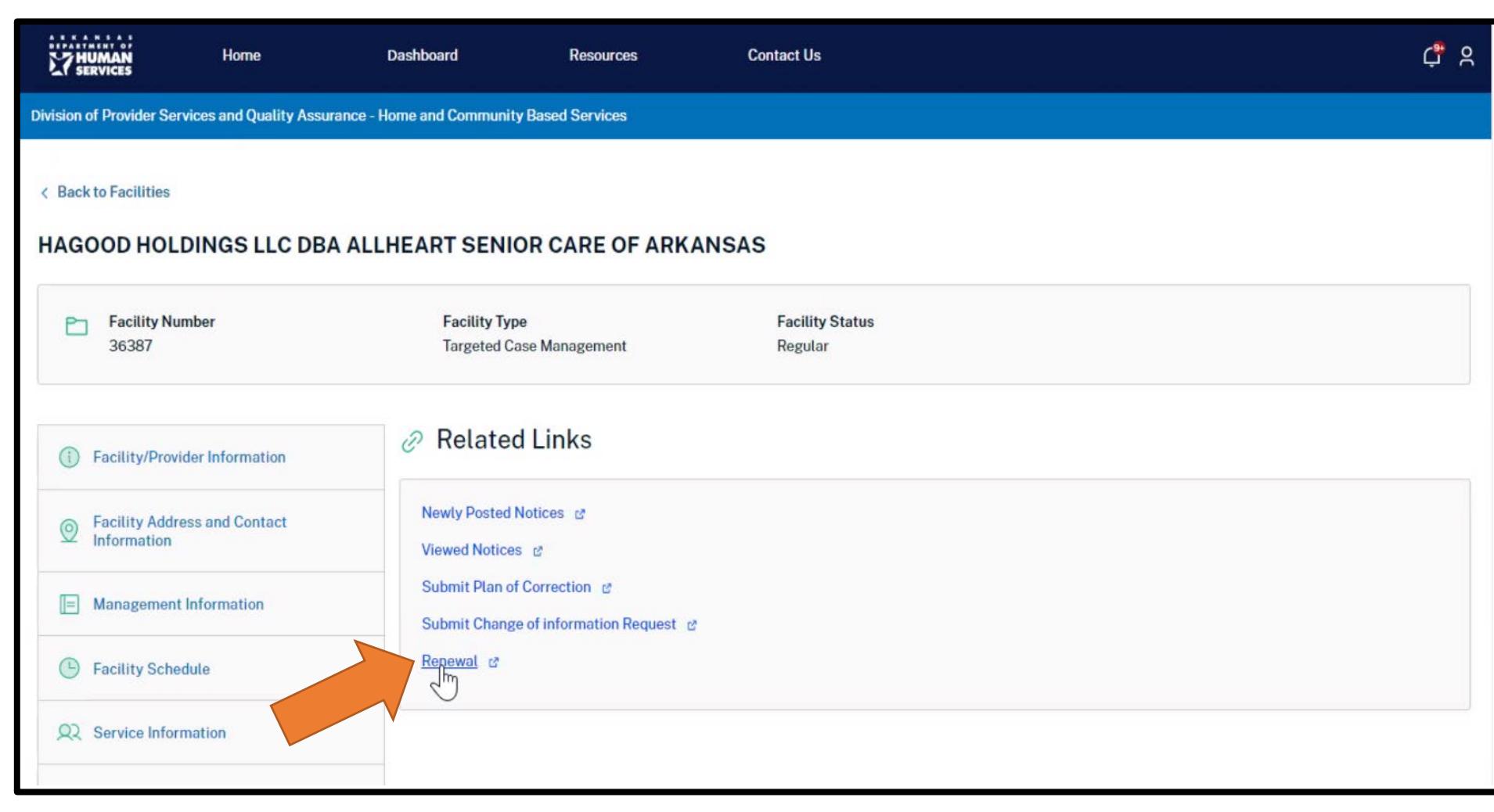

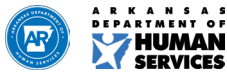

| Division of Provider Services and Quality Assurance - Hom           | e and Community Based Services                                              |                                             |
|---------------------------------------------------------------------|-----------------------------------------------------------------------------|---------------------------------------------|
| You're currently in Renewal mode.                                   |                                                                             |                                             |
| < Back to Related Links Update Facility/ Related Information        |                                                                             |                                             |
| Facility/Provider Information                                       | A Facility/Provider Information                                             | *Mandatory field                            |
| Facility Address and Contact Information     Management Information | * Facility Name<br>HAGOOD HOLDINGS LLC DBA ALLHEART SENIOR CARE OF ARKANSAS |                                             |
| Facility Schedule                                                   | DBA Name •                                                                  | * Corporate Name                            |
| Service Information                                                 | * Taxpayer ID # (TIN or EIN)                                                | Adult Day Health Center License #           |
| Owner Information                                                   | Related Facilities                                                          | Select an Option                            |
| Inspections                                                         | No *                                                                        |                                             |
| Additional Information                                              | Proposed Open Date MM/DD/YYYY                                               | * Previously Licensed in Arkansas<br>Yes No |

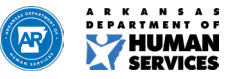

| 27 HUMAN<br>SERVICES      | Home                          | Dashboard              | Resources   | Contact Us |                                | <b>4</b> 8        |
|---------------------------|-------------------------------|------------------------|-------------|------------|--------------------------------|-------------------|
| Division of Provider Serv | vices and Quality Assurance - | Home and Community Bas | ed Services |            |                                |                   |
| • You're currently in R   | tenewal mode.                 |                        |             |            |                                |                   |
| < Back to Related Link    | s<br>/ Related Informatio     | 'n                     |             |            |                                |                   |
| Facility/Provide          | er Information                | R Service              | Information |            |                                | *Mandatory field  |
| Secility Addres           | as and Contact Information    | *Food Servic           | e           |            | Services Offered               |                   |
| Management Ir             | nformation                    | Select an O            | ption       | ¥          | Evening Care<br>Transportation |                   |
| Secility Schedu           | ule                           |                        |             |            |                                |                   |
| Service Inform            | ation                         |                        |             |            | 3                              | Previous Continue |
| Owner Informa             | tion                          |                        |             |            |                                |                   |
| A Inspections             |                               |                        |             |            |                                |                   |
| Additional Info           | rmation                       |                        |             |            |                                |                   |

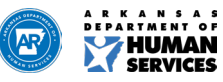

| Security/Provider Information            | Documentation                                                                            |                                                                                                    | *Mandatory field            |
|------------------------------------------|------------------------------------------------------------------------------------------|----------------------------------------------------------------------------------------------------|-----------------------------|
| Facility Address and Contact Information | The following documents (based on facility document. The following document types an     | type if applicable) can be uploaded prior to submitting the application. Select the "New<br>e allowed: png, jpeg, excel, pdf, doc, docx. | Attachment" button to add a |
| Management Information                   | Targeted Case Management – New or Renew                                                  | val application:                                                                                                    |                             |
| Facility Schedule                        | A copy of liability insurance. Rule 204,0     If required, a copy of your agency's licer | 000.H<br>nse issued by the Arkansas Department of Health Rule Supplement page 6 Sector                                                   |                             |
| Service Information                      |                                                                                          |                                                                                                    |                             |
| Owner Information                        | Documents Uploaded:                                                                      |                                                                                                    | + Add Attachments           |
| Inspections                              | Document File Name                                                                       | Document File Type                                                                                                    |                             |
| Additional Information                   |                                                                                          | Uploaded documents to be displayed here.                                                                                                 |                             |
| Documentation                            | •                                                                                        |                                                                                                    |                             |
| Review                                   |                                                                                          |                                                                                                    | Previous Continue           |
| 🔒 Sign & Submit                          |                                                                                          |                                                                                                    |                             |
| Submit Renewal Request                   |                                                                                          |                                                                                                    |                             |

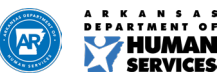

| Facility Address and Contact Information | I hereby certify that I have read the application ar<br>any material fact contained on the Application w       | and that all statements are true to the best of my knowledge and belief. I am aware the<br>vill subject me to penalties as prescribed in the State Licensing Law including, but lim   | at any willful misrepresentation of<br>ited to revocation and/or |
|------------------------------------------|----------------------------------------------------------------------------------------------------|----------------------------------------------------------------------------------------------------|------------------------------------------------------------------|
| Management Information                   | suspension of this license.<br>I understand and affirm that the facility complies                              | s with Titles VI and VII of the Civil Rights Act. I understand and affirm that this facility                                                                                          | complies with the Americans with                                 |
| <ul> <li>Facility Schedule</li> </ul>    | Disabilities Act of 1990. I further understand that<br>affiliation, veteran status, sex, race, color, or natio | it this facility will be operated, managed, and deliver services without regard to age, re<br>ional origin.                                                                           | ligion, disability, political                                    |
| Service Information                      | I further affirm that I understand that I am eligible<br>Community Based Services is empowered to den          | e for a license only if the facility is in compliance with the law and regulations thereu<br>ny, suspend, or revoke my license on any of the grounds listed in the State Licensing Li | inder, and that the Home and<br>aW.                              |
| Owner Information                        | * I certify that my answers are true and to t                                                                  | the best of my knowledge. By checking this box I understand that I am signing this ap                                                                                                 | plication electronically.                                        |
| Inspections                              | Johnny Miller                                                                                                  | 8/2/2022                                                                                                    |                                                                  |
| Additional Information                   | * Submitted By                                                                                                 |                                                                                                    |                                                                  |
| Ocumentation                             |                                                                                                    |                                                                                                    |                                                                  |
| Review                                   |                                                                                                    |                                                                                                    | Previous Submit                                                  |
| 💿 Sign & Submit                          |                                                                                                    |                                                                                                    |                                                                  |
| Submit Renewal Request                   |                                                                                                    |                                                                                                    |                                                                  |
| Cancel Renewal Request                   |                                                                                                    |                                                                                                    |                                                                  |

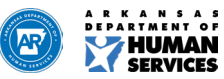

| E7 HUMAN                                                                                                    | Home                      | Dashboard          | Resources               | Contact Us |                                   | ¢ ¢              |
|----------------------------------------------------------------------------------------------------|---------------------------|--------------------|-------------------------|------------|-----------------------------------|------------------|
|                                                                                                    |                           |                    |                         |            |                                   |                  |
| You're currently in Re                                                                                                    | enewal mode.              |                    |                         |            |                                   |                  |
| < Back to Related Links                                                                                                    | Related Informa           | tion               |                         |            |                                   |                  |
| Security/Provide                                                                                                    | r Information             | Appl               | ication Submitted Succe | ssfully    |                                   | *Mandatory field |
| Security Address                                                                                                    | s and Contact Information | *Facility          | 2                       | _          |                                   |                  |
| Management In                                                                                                    | formation                 | HAGOC              |                         |            | Close                             |                  |
| S Facility Schedu                                                                                                    | le                        | DBA Name V         |                         |            | * Corporate Name Hagood Inc.      |                  |
| Service Informa                                                                                                    | tion                      | *Taxpayer ID # (TI | N or EIN)               |            | Adult Day Health Center License # |                  |
| Owner Informat                                                                                                    | ion                       | Related Facilities |                         |            | Medicaid Provider Number          | •                |
| Inspections                                                                                                    |                           | No                 |                         | •          |                                   |                  |
| Additional Information Provide State Provide State Prov | mation                    | Proposed Open Da   | te                      |            | * Previously Licensed in Arkansas |                  |

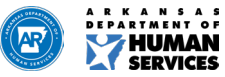

### ELS Provider Dashboard

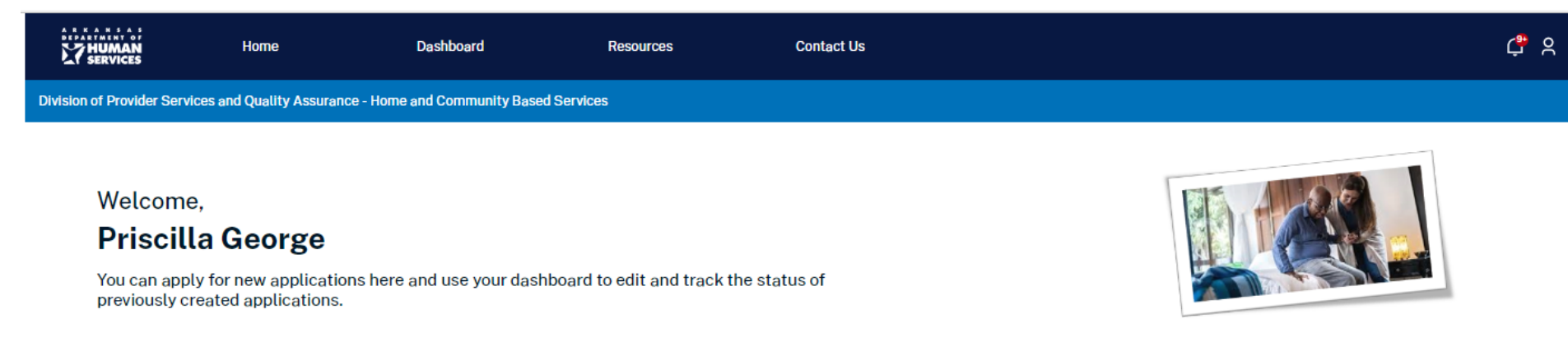

#### Resources

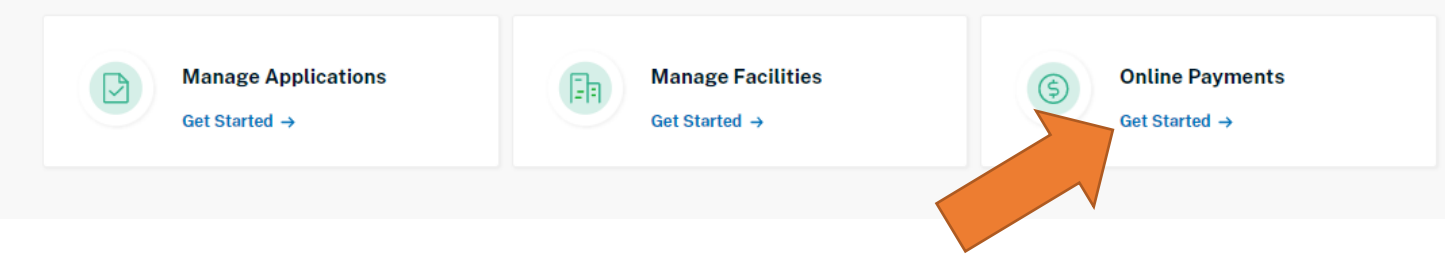

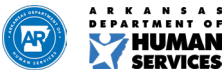

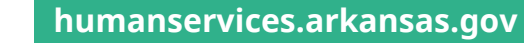

|   | 27 HUMAN                | Home                                 | Dashboard                  | Resources     | Contact Us     |                         |                 | <b>්</b> ද  |
|---|-------------------------|--------------------------------------|----------------------------|---------------|----------------|-------------------------|-----------------|-------------|
| D | ivision of Provider Ser | vices and Quality Assurance - Home a | and Community Based Servic | es            |                |                         |                 |             |
|   | < Back to Dashboard     |                                      |                            |               |                |                         |                 |             |
|   | Pending Payments        | Completed Payments                   |                            |               |                |                         |                 |             |
|   |                         | Facility No.                         | Facility Name              | Facility Type | Payment Status | Payment Description     | Class Violation | Payment Due |
|   |                         | 00047582                             | Goldon Islo                | Unliconsod    | Ponding        | Initial Application Eco |                 | \$339.04    |
|   |                         |                                      | Golden iste                | onicensed     | , ending       |                         |                 | 00000       |
|   |                         |                                      |                            |               |                |                         |                 |             |
|   |                         | -                                    |                            |               |                |                         | Reset           | Continue    |

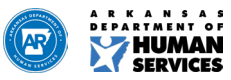

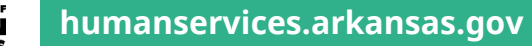

|          | HUMAN<br>SERVICES           | Home                  | Dashboard                    | Resources  | Contact Us              |                               | ¢ p |
|----------|-----------------------------|-----------------------|------------------------------|------------|-------------------------|-------------------------------|-----|
| Division | of Provider Services a      | and Quality Assurance | - Home and Community Base    | d Services |                         |                               |     |
| < Bac    | k to Pending Paymen         | ts                    |                              |            |                         |                               |     |
| \$       | Payment Sur                 | nmary                 |                              |            |                         |                               |     |
| P        | Facility Number<br>00047582 | r i                   | Facility Name<br>Golden Isle | Fa         | cility Type<br>licensed | Facility Status<br>Unlicensed |     |
| Т        | ransaction                  | Amour                 | nt                           |            |                         |                               |     |
| Ir       | itial Application Fee       | \$339.0               | )4                           |            |                         |                               |     |
| P        | ayment Due                  | \$339                 | .04                          |            |                         |                               |     |
| Fi       | nal Amount:                 | \$339.                | 04                           |            |                         |                               |     |

Previous Make Payment

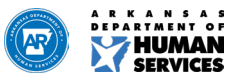

#### Arkansas GOVPOY

| Payment Type   | 2 Customer Info           | <b>3</b> Payment | 0        | Submit Payment | Transaction Summary                                          |
|----------------|---------------------------|------------------|----------|----------------|--------------------------------------------------------------|
| ransaction     | Detail                    |                  |          |                | Initial Application Fee \$33                                 |
| SKU            | Description               | Unit Price       | Quantity | Amount         | Pay now through \$33<br>Arkansas.gov 🍘                       |
| P-0000007608   | Initial Application Fee   | \$339.04         | 1        | \$339.04       |                                                              |
| Total          |                           |                  |          | \$339.04       | Need Heln?                                                   |
| ayment         |                           |                  |          |                | Select Payment Method and Continue to proce<br>with payment. |
| Payment Type   |                           |                  |          |                |                                                              |
|                | Payment Type * Select One |                  | ~        |                |                                                              |
|                |                           |                  |          | Next >         |                                                              |
| Customer Info  | rmation                   |                  |          |                |                                                              |
| Payment Inform | nation                    |                  |          |                |                                                              |
| Cancel         |                           |                  |          |                |                                                              |

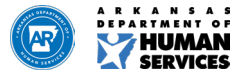

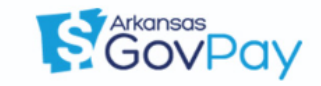

#### **Transaction Summary** Payment Initial Application \$50.00 Service Fee \$2.50 Payment Type $\checkmark$ \$52.50 Credit/Debit Card Need Help? Customer Information $\checkmark$ Review payment information. You may edit Billing Edit and Payment Method here if needed. When Address Phone Number complete, select Make Payment. Jennifer Jones 5555555555 Hilltop 77 Hilltop Road Gold, AR 71123 Country Email Address United States Goldens@gsco.com **Payment Information** $\checkmark$ Edit Credit Card Name on Credit Card Visa \*\*\*\*1111 Jennifer Jones Exp. 11/2024 Submit Payment Cancel

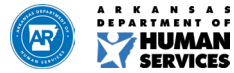

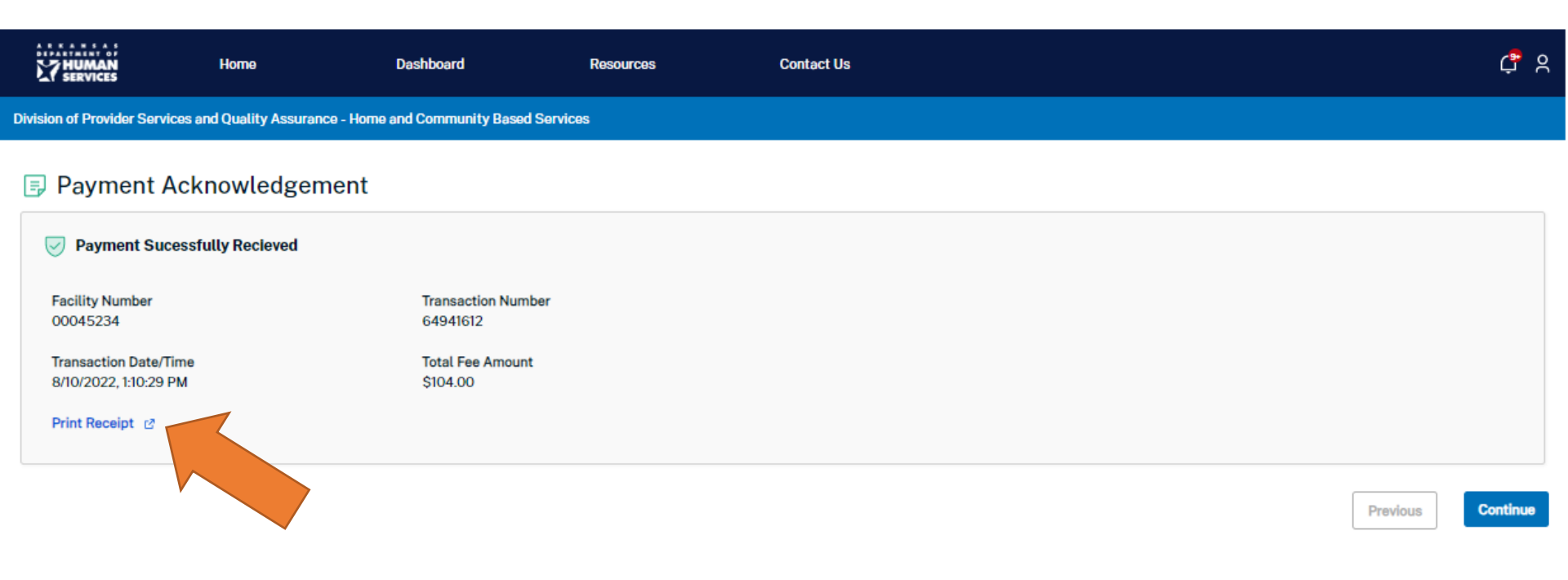

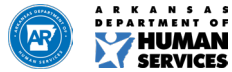

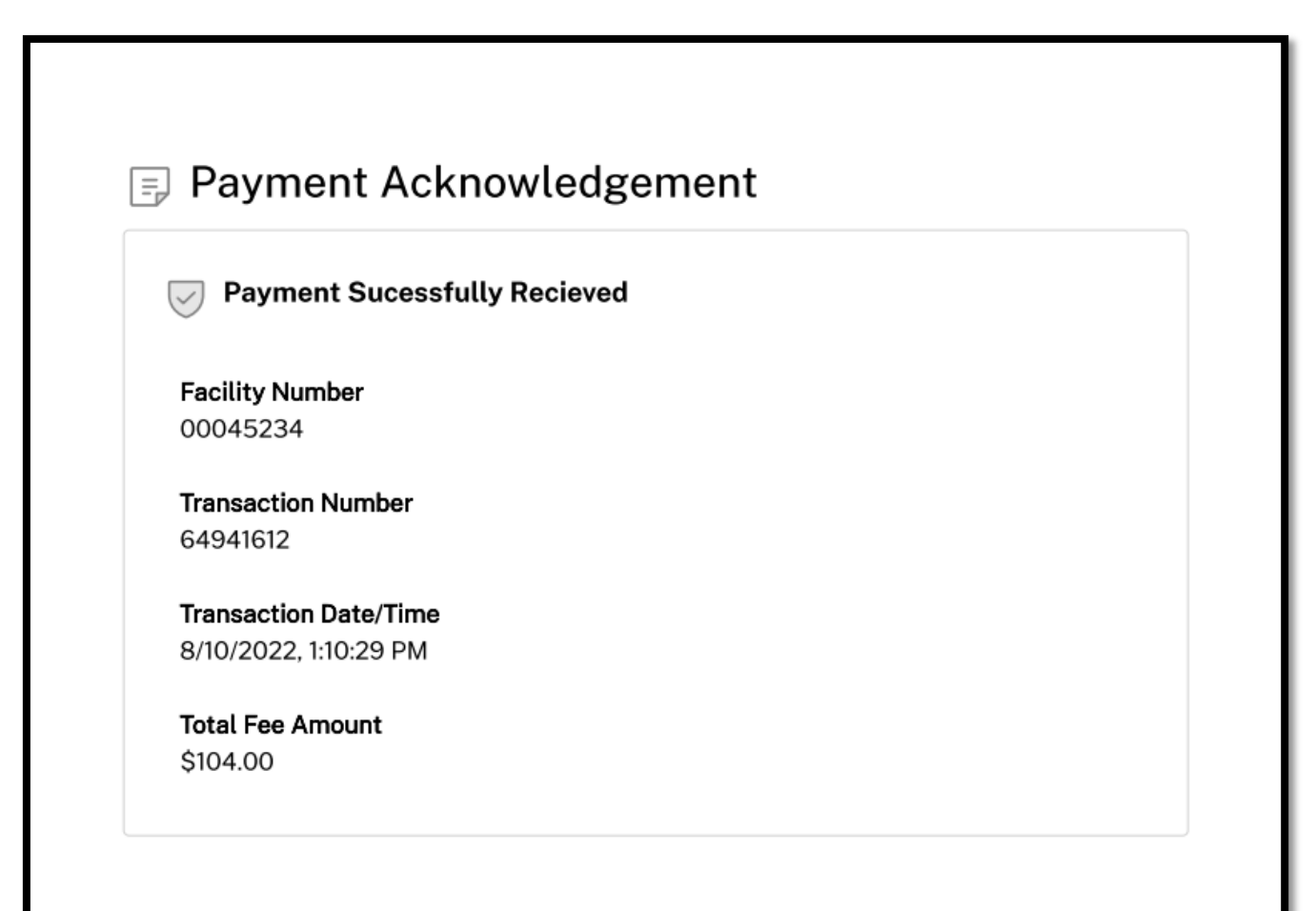

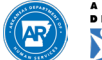

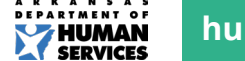

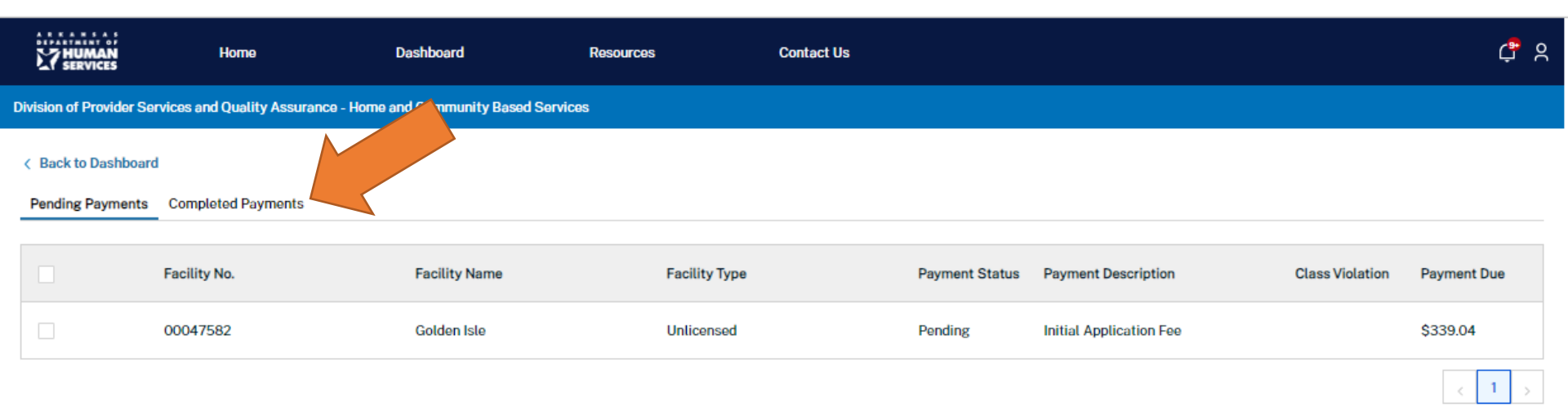

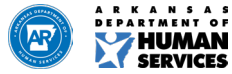

ERVICES

### Find Us On...

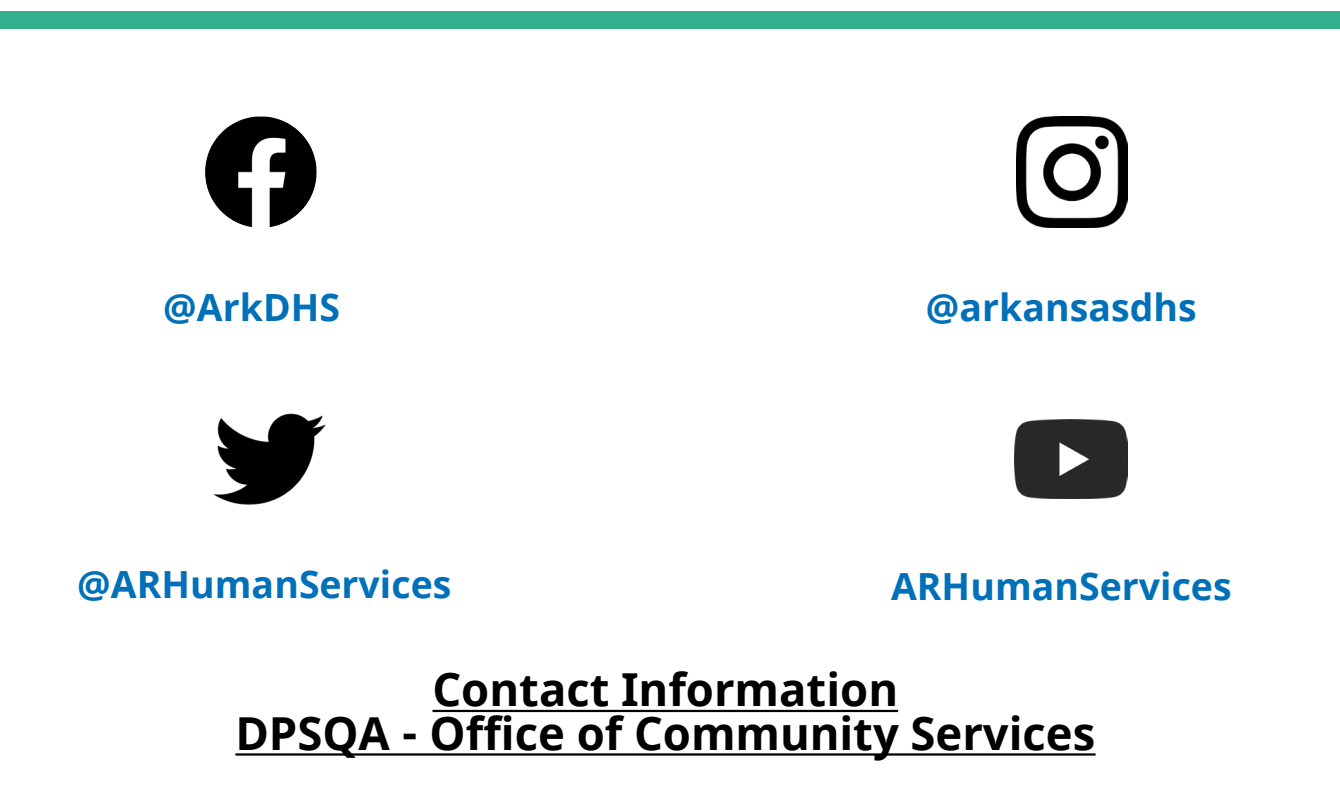

Assistant Director: Taniesha Richardson-Wiley, MPH email: Taniesha.Richardson-Wiley@dhs.arkansas.gov

OCS Licensure & Certification Manager: Susan Morrow email: <u>Susan.Morrow@dhs.arkansas.gov</u>

OCS Compliance Manager: Christy Wilson, RN email: <u>Christy.Wilson1@dhs.arkansas.gov</u>

OCS Enforcement Manager: Tami Rogers email: Tami.Rogers@dhs.arkansas.gov

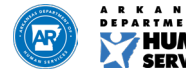

## **THANK YOU**

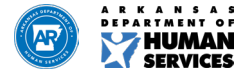

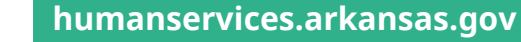

### We Care. We Act. We Change Lives.

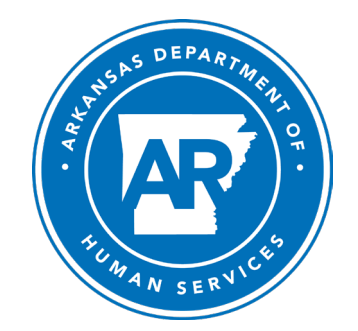

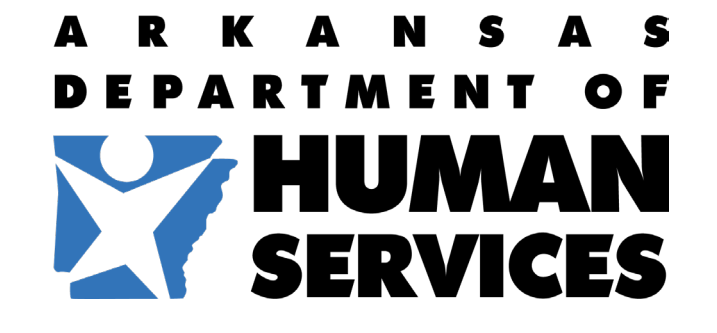

humanservices.arkansas.gov